## flowa

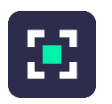

# **ETIQPRO**

#### Documentation utilisateur

Date de mise à jour : 01/04/2025

## Table des matières

| Introduction | 3 |
|--------------|---|
|              |   |

## Installation 3

| Installation du .NET Framework 4.5  | 3    |
|-------------------------------------|------|
| Activer la licence de l'application | 9    |
| Premier lancement de l'application  | . 10 |
| Modes d'utilisation                 | 11   |

## Mettre à jour ETIQPRO vers la V1.1.0.X 44

| ntroduction44                 | ŀ |
|-------------------------------|---|
| nstallation du patch V1.1.0.X | ; |

## Je ne vois plus mes paramètres, que faire ? 48

## Introduction

L'application EtiqPro est un logiciel qui permet l'impression d'étiquettes. Il offre la possibilité de concevoir vos propres étiquettes avec son éditeur. Il est aussi possible de concevoir vos propres listes de données à partir de différentes sources (base de données, fichier csv, ...).

## Installation

L'installation d'EtiqPro se présente sous la forme d'un setup.

On enregistre ce fichier setup sur l'ordinateur. Puis on l'exécute par un double clic.

#### Installation du .NET Framework 4.5

L'application contrôle que le .NET Framework 4.5 est installé sur l'ordinateur. Dans le cas où il l'est déjà, les fenêtres suivantes ne seront pas affichées.

NOTA : Une connexion internet est nécessaire pour télécharger le Framework. Dans le cas contraire, veuillez quitter l'installation et procéder à l'installation du .NET Framework 4.5 d'une autre manière.

Cliquez sur « Installer ».

| Et | iq100 - In | stallShield Wizard                                                                                             |
|----|------------|----------------------------------------------------------------------------------------------------|
|    | ざ<br>in    | tiq 100 exige que les objets ci-dessous soient installés (cliquez sur "Installer" pour<br>staller ces objets). |
|    | État       | Élément requis                                                                                                 |
|    | En cours   | Microsoft .NET Framework 4.5 Web                                                                               |
|    |            | Installer Annuler                                                                                              |

L'installeur télécharge le .NET Framework depuis internet et l'installe.

| Microsoft .NET Framework 4.5                                                                  | X                |
|-----------------------------------------------------------------------------------------------|------------------|
| Progression de l'installation<br>Veuillez patienter pendant l'installation de .NET Framework. | Microsoft<br>NET |
| Progression du téléchargement :                                                               | \$               |
| Téléchargement de Windows6.1-KB958488-v6001-x64.msu                                           |                  |
| Progression de l'installation :                                                               | 0                |
| Installation de composants nécessaires à .NET Framework                                       |                  |
|                                                                                               |                  |
|                                                                                               |                  |
|                                                                                               |                  |

| EtiqPro - InstallShield Wizard |                                                                                                    |
|--------------------------------|----------------------------------------------------------------------------------------------------|
|                                | Installation en cours de préparation                                                                                              |
|                                | L'installateur Etiq 100 prépare InstallShield Wizard, lequel vous<br>guidera pour l'installation du logiciel. Veuillez patienter. |
|                                | Extraction en cours: Etiq100.msi                                                                                                  |
| -                              |                                                                                                    |
|                                |                                                                                                    |
|                                | Annuler                                                                                                    |
|                                | - CHINGKA                                                                                                    |

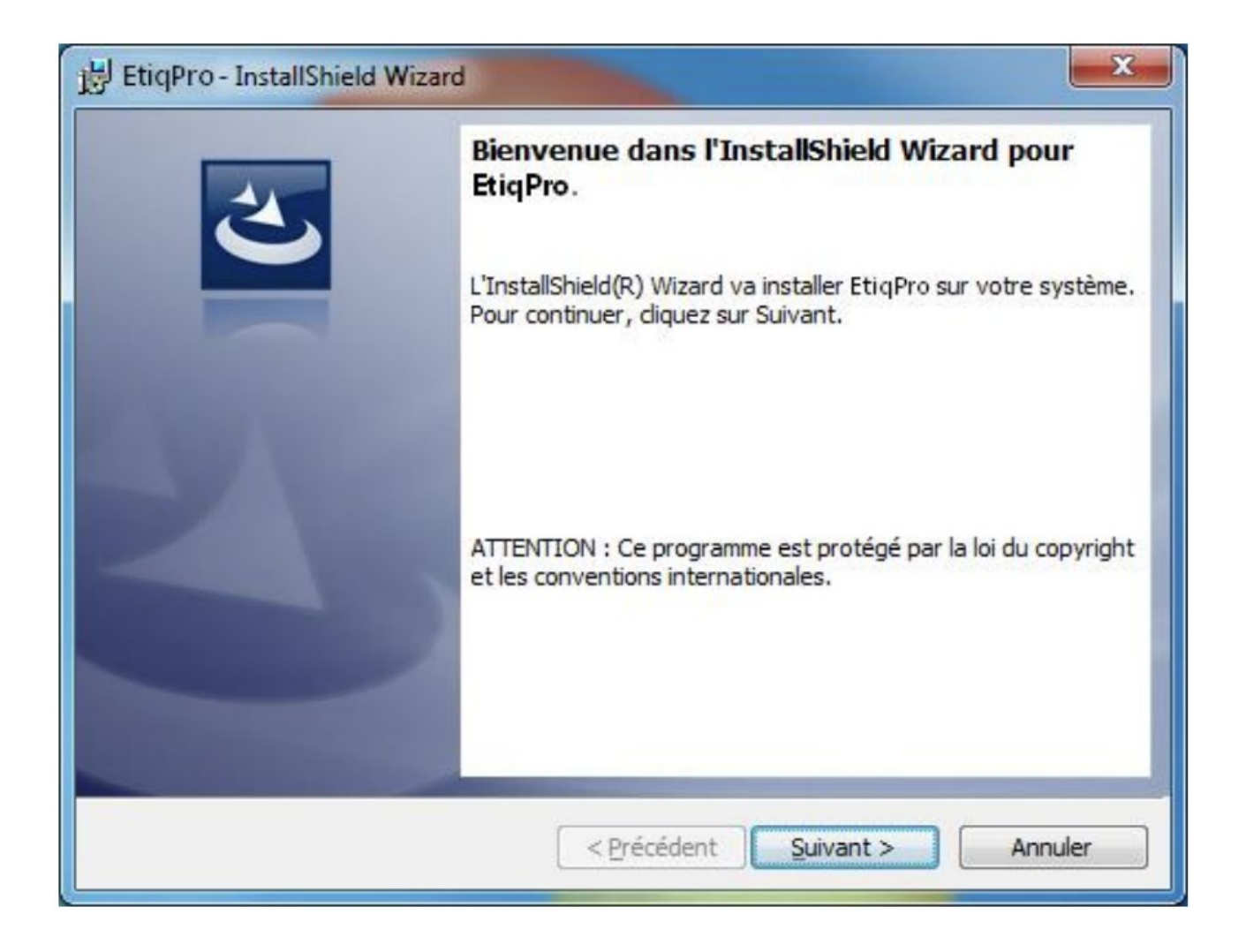

Cliquez sur « Suivant » pour démarrer le processus d'installation d'EtiqPro.

| Cliquez     | tible<br>sur Suivant pour installer les fichiers dans ce dossier ou sur Modifier pour               |
|-------------|----------------------------------------------------------------------------------------------------|
| les insta   | ller dans un autre dossier.                                                                         |
| Ø           | Installer EtiqPro vers:<br>C:\Program Files (x86)\Proconsult Informatique\EtiqPro\ <u>M</u> odifier |
|             |                                                                                                    |
|             |                                                                                                    |
|             |                                                                                                    |
|             |                                                                                                    |
| stallShield |                                                                                                    |

Vous avez la possibilité de définir un autre répertoire d'installation en cliquant sur « **Modifier** ». Sélectionnez le répertoire d'installation qui vous convient puis cliquez sur « OK »

| Cliquez sur | « | Installer | ». |
|-------------|---|-----------|----|
|-------------|---|-----------|----|

| 😸 EtiqPro-              | InstallShield Wizard                                                               | j EtiqPro - InstallShield Wizard                                                                         |
|-------------------------|------------------------------------------------------------------------------------|----------------------------------------------------------------------------------------------------|
| Installati<br>Les fonci | tions sont en cours d'installation.                                                | InstallShield Wizard de EtiqPro terminé                                                                  |
| 12                      | EtiqPro est en cours d'installation. L'opération peut prendre quelques<br>minutes. | L'InstallShield Wizard a installé EtiqPro avec succès. Cliquez sur<br>Terminer pour quitter l'assistant. |
|                         | Etat:                                                                              |                                                                                                    |
|                         |                                                                                    |                                                                                                    |
|                         |                                                                                    |                                                                                                    |
|                         |                                                                                    |                                                                                                    |
|                         |                                                                                    |                                                                                                    |
| InstallShield -         |                                                                                    |                                                                                                    |
|                         | <pre>&lt; Précédent Suivant &gt; Annuler</pre>                                     | < <u>Précédent</u> Ierminer Annuler                                                                      |

Cliquez sur « **Terminer** ». L'application EtiqPro est installée sur l'ordinateur. Un raccourci vers l'application est installé sur le bureau : 同

### Activer la licence de l'application

En ouvrant l'application vous serez informé qu'aucune licence est détecté et un formulaire de demande de licence s'ouvre directement :

| ETIQPRO                  |                                              |                       |                                                     |           |    |         | – a × |
|--------------------------|----------------------------------------------|-----------------------|-----------------------------------------------------|-----------|----|---------|-------|
| Aucune licence valide n' | a été détectée. Si vous avez soumis une dema | nde de licence, celle | -ci sera traitée dès que possible par notre équipe. |           |    |         |       |
| Fichier ?                |                                              |                       |                                                     |           |    |         |       |
|                          |                                              |                       |                                                     |           |    |         |       |
|                          |                                              |                       |                                                     |           |    |         |       |
|                          |                                              |                       |                                                     |           |    |         |       |
|                          |                                              |                       |                                                     |           |    |         |       |
|                          |                                              |                       |                                                     |           |    |         |       |
|                          |                                              |                       |                                                     |           |    |         |       |
|                          |                                              |                       |                                                     |           |    | ×       |       |
|                          |                                              | UTILISATEUR           |                                                     | OPTIONS   |    |         |       |
|                          |                                              | Compte de domaine :   | SAGE10-WIN11\key                                    |           |    |         |       |
|                          |                                              | Nom                   |                                                     |           |    | ••      |       |
|                          |                                              |                       |                                                     | OPTION    |    |         |       |
|                          |                                              | Prénom :              |                                                     |           |    |         |       |
|                          |                                              | Email :               |                                                     |           |    |         |       |
|                          |                                              |                       |                                                     |           |    |         |       |
|                          |                                              | INFORMATIONS LICEN    | SE                                                  | REMARQUES |    |         |       |
|                          |                                              | Nom du client :       |                                                     |           |    |         |       |
|                          |                                              |                       |                                                     |           |    |         |       |
|                          |                                              | Type de licence :     | Standard *                                          |           |    |         |       |
|                          |                                              | Vendeur :             | Compagnons                                          |           |    |         |       |
|                          |                                              |                       |                                                     |           |    |         |       |
|                          |                                              | L                     |                                                     |           |    |         |       |
|                          |                                              |                       |                                                     |           | ок | ANNULER |       |
|                          |                                              |                       |                                                     |           |    |         |       |
|                          |                                              |                       |                                                     |           |    |         |       |
|                          |                                              |                       |                                                     |           |    |         |       |
|                          |                                              |                       |                                                     |           |    |         |       |
|                          |                                              |                       |                                                     |           |    |         |       |
|                          |                                              |                       |                                                     |           |    |         |       |
|                          |                                              |                       |                                                     |           |    |         |       |
|                          |                                              |                       |                                                     |           |    |         |       |
|                          |                                              |                       |                                                     |           |    |         |       |

Vous devrez alors remplir ce formulaire en complétant les champs (au nombre de 5) de type UTILISATEUR, INFORMATIONS LICENCE et REMARQUES.

| DEMANDE DE LIC      | ENCE                 | X                                           |
|---------------------|----------------------|---------------------------------------------|
| UTILISATEUR         |                      | OPTIONS                                     |
| Compte de domaine : |                      | • •                                         |
| Nom: 1              | ALLAN                |                                             |
| Prénom : 2          | Smith                | OFICE                                       |
| Email : 3           | as@smart-exemple.com |                                             |
| INFORMATIONS LICEN  | ISE                  | REMARQUES                                   |
| Nom du client : 4   | Smart EXEMPLE        | Je souhaites renouveller ma licence EtiqPRO |
| Type de licence :   | Standard 🗸           |                                             |
| Vendeur :           | Compagnons           |                                             |
|                     |                      | 5                                           |
|                     |                      | OK ANNULER                                  |

Vous devrez le compléter en indiquant le Nom, le Prénom et l'adresse e-mail de la personne qui possédera la licence. Il conviendra également d'indiquer le nom du client (La société) concerné par la licence.

Il faudra impérativement remplir le champs « Remarques » en expliquant le contexte de la demande de licence (Pour un changement de poste, une annulation de licence, etc.)

#### **Remarques**

Dans le cas d'un changement de poste, il vous appartient de faire une nouvelle demande de licence et d'indiquer l'ancienne licence à supprimer afin de toujours permettre de garder un contrôle exact sur le nombre de licences que possède le client.

#### Exemple :

"Monsieur X a changé de PC, merci de supprimer son ancienne licence AAAA-BBBB... et d'activer cette nouvelle licence."

Une fois la demande envoyée, la personne ayant renseigné son adresse recevra un e-mail lui indiquant que celle-ci a été activée. Il ne lui restera plus qu'à relancer ETIQPRO.

#### Premier lancement de l'application

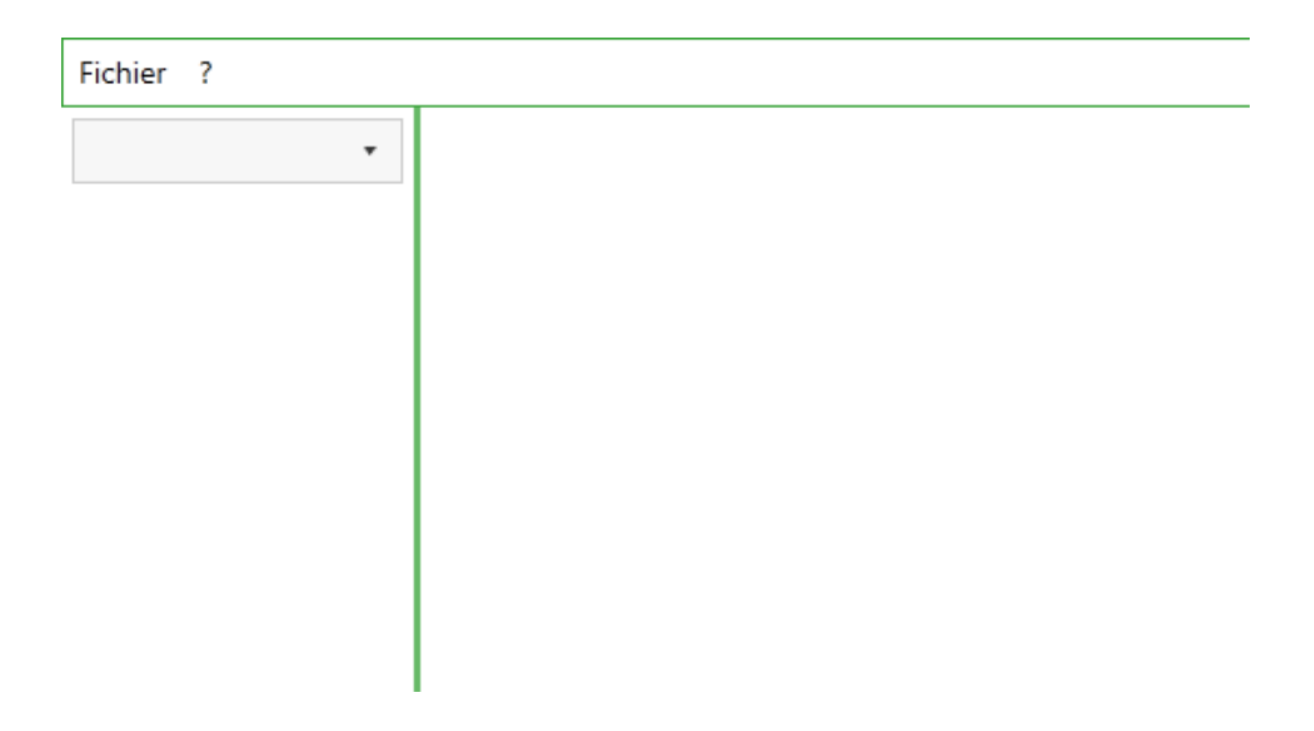

## Figure 3 : Premier lancement de l'application

Flowwa - 3 Carrefour de Weiden - 92130 Issy-les-Moulineaux SAS au capital de 30 000 € | RCS 851 509 356 Nanterre | SIREN : 851 509 356 | NAF : 5829C www.flowwa.io - hello@flowwa.io

10

Lors du premier lancement, l'application est en mode simple.

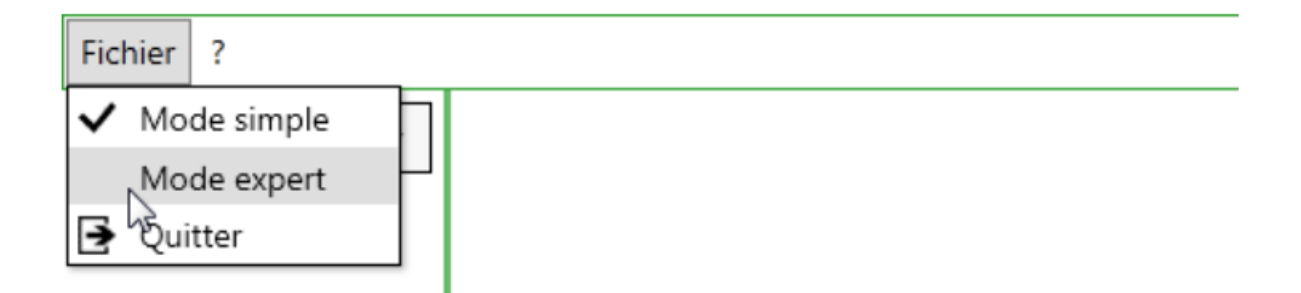

## Figure 4 : Les modes d'utilisation

Aucune imprimante, aucune source de données ne sont configurées. Pour les configurer, il faut passer en mode **Expert**.

#### Modes d'utilisation

#### Mode simple

Le mode **Simple** permet d'utiliser l'application sans avoir accès à la partie configuration (source de données, liste de données, conception d'étiquettes, ...). Seules les fonctionnalités d'impression et de prévisualisation d'étiquettes sont disponibles.

| Fichier ?                    |          |          |           |            |                                             |               |             |                |         |
|------------------------------|----------|----------|-----------|------------|---------------------------------------------|---------------|-------------|----------------|---------|
| ✓ Mode simple<br>Mode expert | Articles | ×        |           |            |                                             |               |             |                |         |
| Quitter                      | 3        | 0        | Imprimant | e:         | ▼ Etiquette : test                          |               |             | •              | ]       |
| Articles                     |          |          |           |            |                                             |               |             |                |         |
| Articles à commer            |          | QUANTITE | FAMILLE   | REFERENCE  | DESIGNATION                                 | CODEBARRES    | PRIX        | UNITE DE VENTE | SOMMEIL |
| Articles a gammes            |          | • •      | • •       | • •        | •                                           | • •           | • •         | • •            | • •     |
| Clients                      |          | 0        | BUOUXARG  | BAAR01     | Bague Argent                                | 21731006      | 372,00 €    | Pièce          | 0       |
|                              |          | 0        | BUOUXOR   | BAOR01     | Bague Or et pierres                         | 217310139999  | 588,00 €    | Unité          | 0       |
|                              |          | 0        | BUOUXARG  | BRAAR10    | Bracelet, anneaux striés                    | 3020120000640 | 552,00 €    | Pièce          | 0       |
| Documents des acriais        |          | 0        | BUOUXARG  | CHAAR/VAR  | Chaîne Argent maille et longueur variables  | 38141003      | 230,00 €    | Pièce          | 0       |
|                              |          | 0        | BUOUXOR   | CHAOR42    | Chaines mailles fines                       | 38141058      | 235,20 €    | Pièce          | 0       |
| Documents des stocks         |          | 0        | BUOUXOR   | CHFE01     | Fermoir cliquet                             | 59531005      | 12,60 €     | Pièce          | 0       |
| -                            |          | 0        | BUOUXOR   | CHORFA     | Chaine forçat Or                            | 38142000      | 1 071,00 €  | Pièce          | 0       |
| Documents des ventes         |          | 0        | BUOUXOR   | CHSR10     | Chaînette de sûreté                         | 38143007      | 25,20 €     | Pièce          | 0       |
| _                            |          | 0        | BUOUXARG  | COAR001    | Collier argent mailles gourmettes           | 39221001      | 916,00 €    | Unité          | 0       |
| Documents internes           |          | 0        | BUOUXARG  | COAR002    | Coillier argent maille fantaisie entrelacée | 39222008      | 406,00 €    | Unité          | 0       |
|                              |          | 0        | BUOUXOR   | COR1       | Collier Or chaine torsadée                  | 39223005      | 1 113,00 €  | Pièce          | 0       |
|                              |          | 0        | BUOUXOR   | EM050      | Emeraude forme poire 20/100                 | 59533009      | 117,60 €    | Pièce          | 0       |
|                              |          | 0        | MONTREOR  | ENSHF      | Ensemble Montres & stylos pour deux         | 59951018      | 1 000,00 €  | Pièce          | 0       |
|                              |          | 0        | BUOUXOR   | GRAVURE    | Gravure sur Or ciselé                       | 89121009      | 240,00 €    | Unité          | 0       |
|                              |          | 0        | BUOUXOR   | LINGOR18   | Lingot Or 18 cts                            | 59531012      | 80 700,00 € | Pièce          | 0       |
|                              |          | 0        | PRESTLOC  | LOCCOLLIER | Location de collier Or chaine torsadée      |               | 35,00 €     | Jour           | 0       |
|                              |          | 0        | MONTREBW  | MOBWAC01   | Montre BW - Homme - Bloc Acier              | 49181104      | 980,00 €    | Unité          | 0       |
|                              |          | 0        | MONTREBW  | MOBWOR01   | Montre BW - Homme - Bloc Or                 | 49181203      | 1 834,53 €  | Unité          | 0       |
|                              |          | 0        | MONTREDIV | MODIV01    | Montre femme ""Concerto""                   | 49181302      | 310,00 €    | Unité          | 0       |
|                              |          | 0        | MONTREOR  | MOOR001    | Montre de ville homme-plaquée or            | 49181401      | 539,00€     | Unité          | 0       |
|                              |          | 0        | MONTREOR  | MOOR002    | Montre or et diamant serti sur or gris      | 49181555      | 2 189,00 €  | Unité          | 0       |
|                              |          | 0        | BUOUXOR   | PAEM001    | Parure or et émeraudes                      | 599510205     | 4 620,00 €  | Unité          | 0 🖣     |

Figure 5 : Exemple d'utilisation en mode simple

Flowwa - 3 Carrefour de Weiden - 92130 Issy-les-Moulineaux SAS au capital de 30 000 € | RCS 851 509 356 Nanterre | SIREN : 851 509 356 | NAF : 5829C www.flowwa.io - hello@flowwa.io

11

#### Impression d'étiquettes

Pour imprimer des étiquettes, sélectionnez la source de données d'où vont provenir les informations.

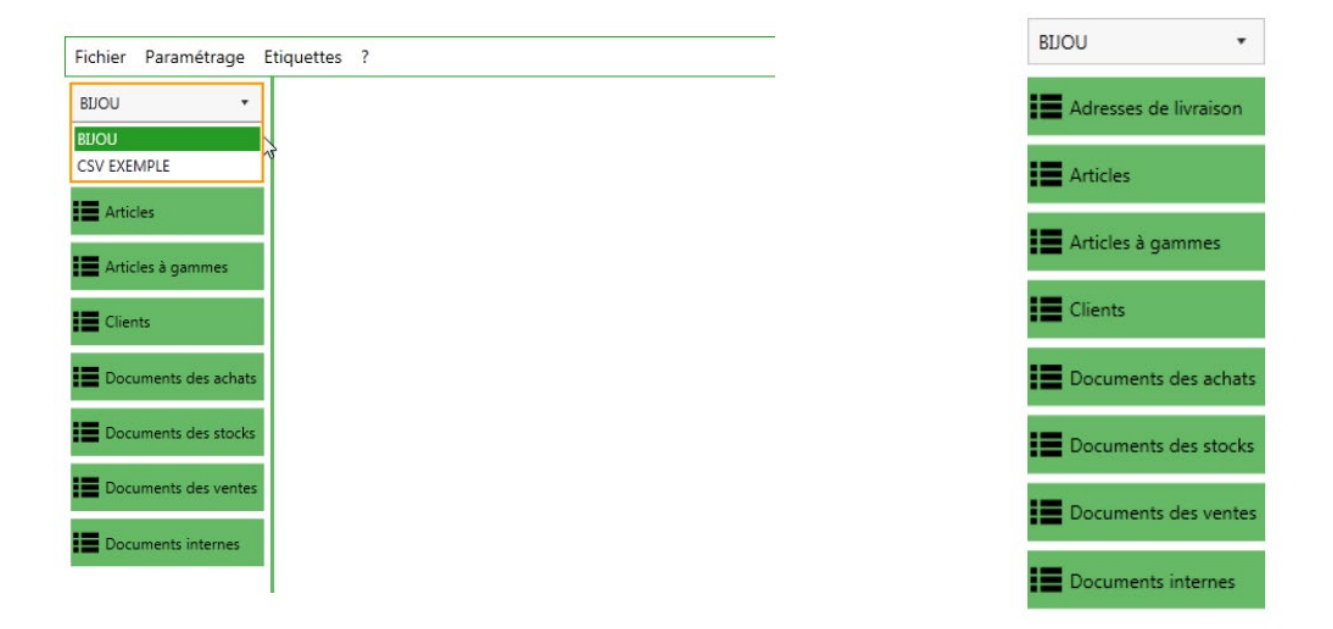

#### Figure 6 : Sélection d'une source de données

Parmi les listes de données associées à cette source, cliquez sur la liste de données.

|  | QUANTITE     | FAMILLE                        | REFERENCE                                        | DESIGNATION                                            |           | CODEBARRES    | PRIX   |           | UNITE DE VENTE |       | SOMMER |
|--|--------------|--------------------------------|--------------------------------------------------|--------------------------------------------------------|-----------|---------------|--------|-----------|----------------|-------|--------|
|  |              |                                | •                                                | - •                                                    |           | •             | •      | •         |                | •     |        |
|  |              | 0 BUOUKARG                     | BAAR01                                           | Bague Argent                                           |           | 21731006      |        | 372,00 €  | Pièce          |       |        |
|  |              | 0 BUOUXOR                      | BAOR01                                           | Bague Or et pierres                                    |           | 217310139999  |        | 588,00 €  | Unité          |       |        |
|  |              | 0 BUOUXARG                     | BRAAR10                                          | Bracelet, anneaux striés                               |           | 3020120000640 |        | 552,00 €  | Pièce          |       |        |
|  |              | 0 BUOUXARG                     | CHAAR/VAR                                        | Chaine Argent maille et longueur variables             | 2         | 38141003      |        | 230,00 €  | Piéce          |       |        |
|  |              | 0 BUOUXOR                      | CHAOR42                                          | Chaines malles fines                                   |           | 38141058      |        | 235,20 €  | Piece          |       |        |
|  |              | o subuxok                      | CHIPEUL                                          | Permor cique:                                          |           | 59531005      |        | 100,000   | Piece          |       |        |
|  |              |                                | CHURTA                                           | Chaine torgat of                                       |           | 36142000      |        | 10/1,00 € | Filece         |       |        |
|  |              | laz                            | rone 💶 c                                         | orrespond aux comman                                   | des d'imp | ression. La   | zone   | 2         | contient       | les c | donn   |
|  |              | La z                           | cone <sup>1</sup> c                              | orrespond aux comman                                   | des d'imp | ression. La   | a zone | 2         | contient       | les c | donn   |
|  | <b>2</b> : R | La z<br>afraichir              | cone <sup>①</sup> c<br>les donné                 | orrespond aux comman<br>ées.                           | des d'imp | ression. La   | a zone | 2         | contient       | les c | donn   |
|  | <b>2</b> : R | La z<br>afraichir<br>ré visual | cone <sup>①</sup> c<br>les donné<br>iser les éle | orrespond aux comman<br>ées.<br>éments <i>cochés</i> . | des d'imp | ression. Li   | a zone | 2,        | contient       | les d | donn   |

Les données s'affichent :

Nota : seules les lignes ayant une quantité supérieure à 0 seront imprimées.

**Imprimante** : Sélectionnez l'imprimante, parmi les imprimantes configurées dans l'application, sur laquelle les étiquettes seront imprimées.

Nota : L'imprimante sélectionnée par défaut est l'imprimante qui est définie dans le paramétrage comme imprimante par défaut. Cf. Imprimantes p18.

**Etiquette** : Sélectionnez le format d'étiquette à utiliser parmi les étiquettes disponibles pour cette liste de données.

Il y a 2 notions à saisir lors de l'impression. Les lignes cochées et les lignes sélectionnées.

- → Les lignes cochées sont celles dont la case de la première colonne est cochée.
- → Les lignes sélectionnées.

|   | QUANTITE | FAMILLE   | REFERENCE | DESIGNATION                                | CODEBARRES    | PRIX       | UNITE DE VENTE | SOMMEIL |
|---|----------|-----------|-----------|--------------------------------------------|---------------|------------|----------------|---------|
|   | •        | • •       | • •       | • •                                        | • •           | •          | • •            | • •     |
| ~ | 0        | BIJOUXARG | BAAR01    | Bague Argent                               | 21731006      | 372,00 €   | Pièce          | 0       |
| ~ | 0        | BUOUXOR   | BAOR01    | Bague Or et pierres Fléments cochés        | 217310139999  | 588,00 €   | Unité          | 0       |
| ~ | 0        | BIJOUXARG | BRAAR10   | Bracelet, anneaux striés                   | 3020120000640 | 552,00 €   | Pièce          | 0       |
| ~ | 0        | BIJOUXARG | CHAAR/VAR | Chaîne Argent maille et longueur variables | 38141003      | 230,00 €   | Pièce          | 0       |
| ~ | 0        | BUOUXOR   | CHAOR42   | Chaînes mailles fines                      | 38141058      | 235,20 €   | Pièce          | 0       |
|   | 0        | BUOUXOR   | CHFE01    | Fermoir cliquet                            | 59531005      | 12,60 €    | Pièce          | 0       |
|   | 0        | BUOUXOR   | CHORFA    | Chaîne forçat Or                           | 38142000      | 1 071,00 € | Pièce          | 0       |
|   | 0        | BUOUXOR   | CHSR10    | Chainette de sûreté Eléments sélectionnés  | 38143007      | 25,20 €    | Pièce          | 0       |
|   | 0        | BIJOUXARG | COAR001   | Collier argent mailles gourmettes          | 39221001      | 916,00 €   | Unité          | 0       |
|   | 0        | BIJOUXARG | COAR002   | Collier argent maille fantaisie entrelacée | 39222008      | 406,00 €   | Unité          | 0       |
|   | 0        | BUOUXOR   | COR1      | Collier Or chaine torsadée                 | 39223005      | 1 113,00 € | Pièce          | 0       |
|   | 0        | BIJOUXOR  | EM050     | Emeraude forme poire 20/100                | 59533009      | 117,60 €   | Pièce          | 0       |
|   | 0        | MONTREOR. | ENSHF     | Ensemble Montres & stylos pour deux        | 59951018      | 1 000,00 € | Pièce          | 0       |
|   | 0        | BUOUXOR   | GRAVURE   | Gravure sur Or ciselé                      | 89121009      | 240,00 €   | Unité          | 0       |

#### Figure 7 : Différence entre coché et sélectionné

Nota : Pour chaque double-clic sur une ligne, la quantité d'étiquette à imprimer est augmentée de 1. De plus, si la ligne n'était pas cochée, elle le devient automatiquement.

Le menu contextuel (clic droit) suivant est disponible pour les lignes sélectionnées.

| Définir une valeur pour la sélection        | Permet de définir un nombre d'étiquettes à imprimer pour les lignes sélectionnées. |
|---------------------------------------------|------------------------------------------------------------------------------------|
| Cocher la case à imprimer de la sélection   | Coche la case des lignes sélectionnées.                                            |
| Décocher la case à imprimer de la sélection | Décoche la case des lignes sélectionnées.                                          |
| Aperçu de la sélection                      | Lance une prévisualisation des lignes sélectionnées.                               |
| Imprimer la sélection                       | Lance l'impression des lignes sélectionnées.                                       |

Rappel : seules les lignes ayant une quantité supérieure à 0 seront imprimées.

Flowwa - 3 Carrefour de Weiden - 92130 Issy-les-Moulineaux SAS au capital de 30 000 € | RCS 851 509 356 Nanterre | SIREN : 851 509 356 | NAF : 5829C www.flowwa.io - hello@flowwa.io

13

#### Prévisualisation

L'accès à la prévisualisation se fait :

- → En cliquant sur bouton « prévisualisation » O pour les lignes cochées.
- → Par la commande Aperçu de la sélection du menu contextuel pour les lignes sélectionnées.

La prévisualisation affiche les lignes avec le format de l'étiquette sélectionnée.

| BOU Articles X     Articles X     Articles X     Articles X     Articles X     Articles X     Articles X     Articles X     Articles X     Articles X     Articles X     Consumerts des Articles     Bournerts des Articles     Bournerts des Articles <t< th=""><th>Fichier Paramétrage</th><th>Etiquettes</th><th>?</th><th></th><th></th><th></th><th></th><th></th><th></th><th></th><th></th><th></th><th></th></t<>                                                                                                    | Fichier Paramétrage   | Etiquettes | ?        |                                |                  |                                     |                        |                          |                  |                    |       |             |                                             |
|----------------------------------------------------------------------------------------------------|-----------------------|------------|----------|--------------------------------|------------------|-------------------------------------|------------------------|--------------------------|------------------|--------------------|-------|-------------|---------------------------------------------|
| <ul> <li>Advectes de fuixado</li> <li>Advectes de degeneration</li> <li>Advectes de gaeneta</li> <li>Catelas</li> <li>Catelas</li>     &lt;</ul>                                                                                                    | BLIOU *               | Articles   | ×        |                                |                  |                                     |                        |                          |                  |                    |       |             |                                             |
| Articles Articles à gammes Cients Documents des aduat Documents interres Documents interres Documents                                                                                                    | Adresses de livraison | 2          | 0        | Imprimant                      | e:               |                                     | * Etiquette : A        | rticle désign CodeB 1    | 28 - CodeArticle |                    |       |             |                                             |
| Articles à gammes Articles à gammes Citents Citents Documents des achati Documents des achatii Documents des achatii Documents des achatii Dispose de la                                                                                                    | Articles              |            |          |                                |                  | 12                                  |                        |                          | 1                |                    |       |             |                                             |
| Andreas games Andreas games Cents Bounces des achais Cents Bounces des achais Coursents des achais Bounces des achais Bounces des achais Coursents des achais Bounces des achais Bounces des achais </th <th></th> <th></th> <th>QUANTITE</th> <th>FAMOLLE</th> <th>REFERENCE</th> <th>DESIGNATION</th> <th></th> <th>CODEBARRES</th> <th>PREX</th> <th>UNITE DE VENTE</th> <th>SOMME</th> <th><b>1</b></th> <th></th>                                                                                                    |                       |            | QUANTITE | FAMOLLE                        | REFERENCE        | DESIGNATION                         |                        | CODEBARRES               | PREX             | UNITE DE VENTE     | SOMME | <b>1</b>    |                                             |
| Elemis      O BOUNARS     O BOUNARS     O BOUNA       | Articles a gammes     |            | •        | •                              | • •              |                                     |                        | - • •                    | • •              | • •                | •     | •           |                                             |
| Documents des actuals 2 EUCURARS B CTQUETTE ARTICLE DÉSIGN - CODER 128 - CODEARTICLE X Cocher la case à imprimer de la sélection Documents des stocks Documents des stocks Documents internet Documents internet Documents in                                                                                                    | Clients               |            | 0        | BUOUKARG<br>BUOUKOR            | BAAR01<br>BAOR01 | Bague Argent<br>Bague Or et pierres |                        | 21731006<br>217310139999 | 37 .00<br>588,00 | € Pièce<br>€ Unité |       | 0           | Définir une valeur pour la sélection        |
| Documents de stocks   Image: Documents de stocks   Image: Documents de stocks <                                                                                                    | Documents des achats  |            | 1        | BUOUXARG                       |                  |                                     |                        | DEARTICLE 🚧              |                  | ×                  |       | 0           | Cocher la case à imprimer de la sélection   |
|                                                                                                    | Documents des stocks  | H          | 0        | BUOUXOR<br>BUOUXOR             | c<br>c           |                                     |                        |                          |                  |                    |       | 0           | Décocher la case à imprimer de la sélection |
|                                                                                                    | Documents des ventes  | H          | (        | BUOUXOR<br>BUOUXOR             | c<br>c           |                                     | Bague Or et pi         | erres                    |                  |                    |       | 0           | Aportu de la célection                      |
| BOUNDR     B     BOUNDR     B     B     BOUNDR     B     B     BOUNDR     B     B     BOUNDR     B     B     | Documents internes    | B          | 0        | BUOUXARG                       | 0                |                                     |                        |                          |                  |                    |       | 0           | Imprimer la sélection                       |
| BOUNDOR     C     BAOR01     BAOR01     |                       |            | 0        | BUOUXOR<br>BUOUXOR<br>MONTREOR | El El            |                                     |                        |                          |                  |                    |       | 0           |                                             |
| O PASTLOC U     O     MONTRERM     M     O     MONTRERM     M     O     MONTRERM     M     O     MONTRERM     M     O     MONTRERM     M     D     MONTRERM     M     D     MONTRERM     M     D     MONTRERM     M     D     MONTRERM     M     D     MONTRERM     M     D     MONTRERM     M     D     MONTRERM     M     D     MONTRERM     M     D     MONTRERM     M     D     MONTRERM     M     D     MONTRERM     M     D     MONTRERM     M     D     MONTRERM     M     D     MONTRERM     M     M     M     MONTRERM     M     M |                       |            | 0        | BUOUXOR<br>BUOUXOR             | G<br>LI          |                                     | 217310139999<br>BAOR01 | 8                        |                  |                    |       | 0<br>0      |                                             |
| MONTREDV     M     M      |                       |            | 0        | MONTREBW                       | LC<br>M          |                                     |                        |                          |                  |                    |       | 0           |                                             |
| MONTELOR     M     CEliquette 1 sur 3     O     M     DIMONTECOR     M     CEliquette 1 sur 3     O     DIMONTECOR     M     CELiquette 1 sur 3     O     DIMONTECOR     M     CELiquette 1 sur 3     O     O                                                                                                    |                       |            | 0        | MONTREBW<br>MONTREDIV          | M<br>M           |                                     |                        |                          |                  | 12                 |       | 0           |                                             |
|                                                                                                    |                       |            | 0        | MONTREOR<br>MONTREOR           | M Etique         | ette 1 sur 3                        | м                      | 599510205                | 4.620.00         | f link             |       | 0<br>0<br>0 |                                             |

#### Figure 8 : Affichage de la prévisualisation

Il est possible de visualiser l'aperçu des autres lignes en utilisant les boutons de navigation « **précédent** » **C** et « **suivant** » **>**.

#### Impression

L'impression sur l'imprimante sélectionnée se fait par :

- $\rightarrow$  un clic sur le bouton « **Imprimer** » e pour les lignes cochées.
- → la commande imprimer la sélection du menu contextuel pour les lignes sélectionnées.

Définir une valeur pour la sélection Cocher la case à imprimer de la sélection Décocher la case à imprimer de la sélection Aperçu de la sélection Imprimer la sélection

Nota : seules les lignes ayant une quantité supérieure à 0 seront imprimées.

#### Définir un nombre d'étiquettes pour la sélection

Il est possible de définir un nombre d'étiquettes à imprimer pour un ensemble de lignes. Sélectionnez les lignes, accédez au menu contextuel (clic droit) puis cliquez sur la commande **définir une valeur pour la sélection.** 

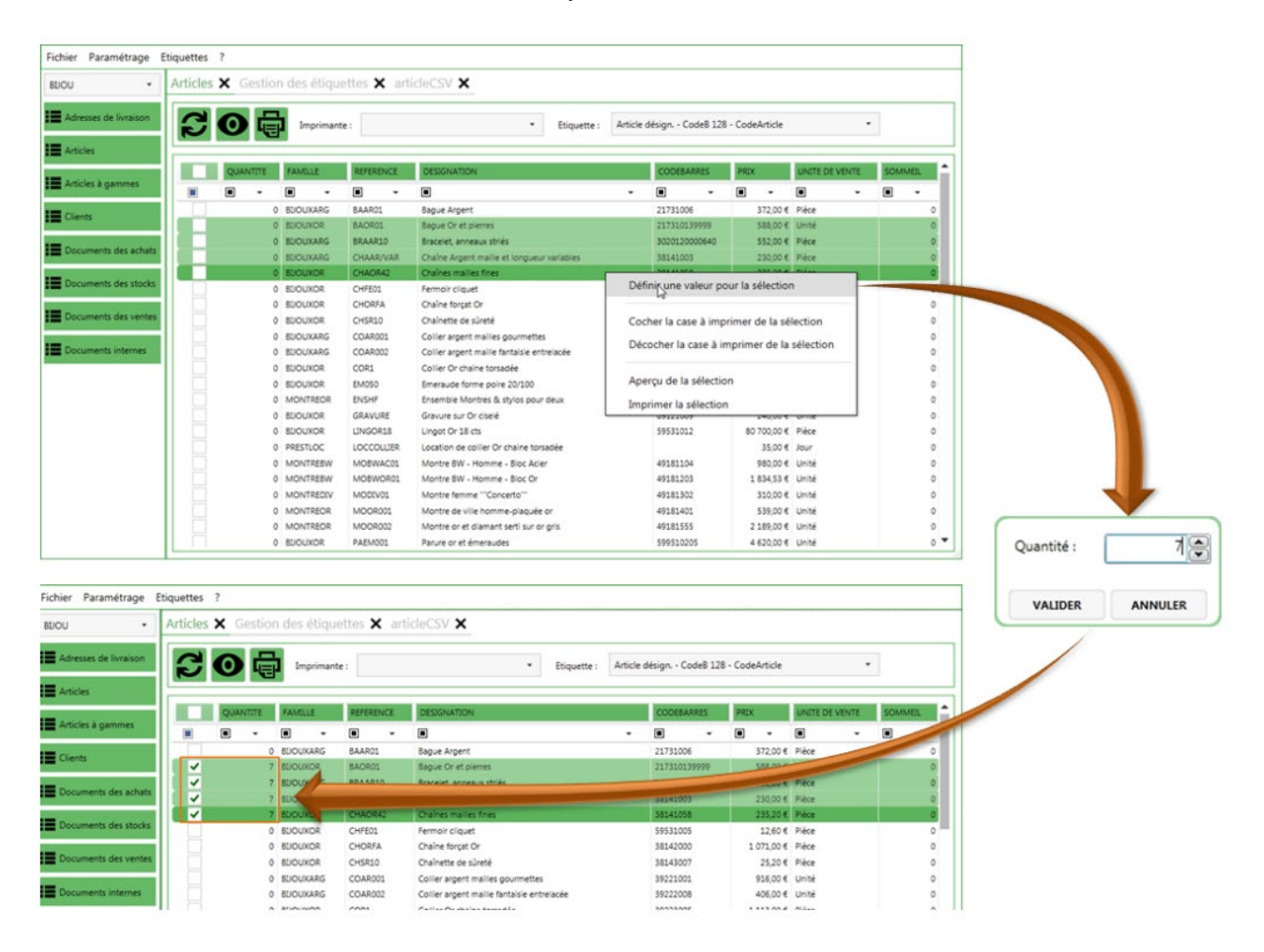

Ceci affecte la quantité dans la colonne quantité des lignes *sélectionnées*. De plus, cela coche automatiquement la case à cocher.

#### Mode Expert

En mode *Expert*, les fonctionnalités de configuration sont disponibles.

Fichier Paramétrage Etiquettes ?

#### Menu paramétrage

|    | Sources de données | Permet de définir d'où proviennent les données à imprimer |
|----|--------------------|-----------------------------------------------------------|
| \$ | Options            | Permet de définir différentes options de l'application    |
| Ē  | Imprimantes        | Permet de configurer les imprimantes utilisées            |
|    | Listes de données  | Permet de configurer les différentes listes de données    |

#### Sources de données

#### Sources des données 🗙 Type de source de données : SQL Server Définir comme source de données par défaut Liste de données associées : • 1 Libellé : Base de données : Serveur : 2 Mode d'authentification : Windows . ENREGISTRER ANNULER LIBELLÉ PAR DÉFAUT DESCRIPTION TYPE 3 Serveur : [Serveur SQL] m BUOU SQL Server ~ Base de données : BIJOU

#### Figure 9 : fenêtre des sources de données

C'est dans cette fenêtre, que sont définies les sources des données. Une source de données correspond à l'endroit où sont stockées les données qui sont utilisées par les listes de données.

La partie <sup>1</sup> précise le type de source de données ainsi que les listes de données qui lui sont associées. Cela signifie que depuis cette source de données, il sera possible de générer des étiquettes sur ses listes de données.

| BUOU •                | Sources des données >       | <            |                         |                                          |                                                                               |   |
|-----------------------|-----------------------------|--------------|-------------------------|------------------------------------------|-------------------------------------------------------------------------------|---|
| Adresses de livraison | Type de cource de données : | SQL Server * | Définir comme source de | données par défaut Liste de données asso | sociées :                                                                     |   |
| Articles              | Libellé : BIJOU             | Serveur :    | Instance_SQL            | Base de données : BIJOU                  | Adresses de livraison     Articles     Articles                               |   |
| Articles à gammes     | Mode d'authentification : W | findows *    |                         |                                          | <ul> <li>✓ Articles a gainines</li> <li>✓ Clients</li> </ul>                  | D |
| Clients               |                             |              |                         |                                          | Collaborateurs Documents des achats Documents des stocks Documents des ventes | ~ |

Figure 10 : Liaison entre une source de données et ses listes de données

La partie <sup>2</sup> est spécifique aux différents types de source de données. En effet, dans l'application, les données peuvent provenir :

- → d'une base de données SQL.
- → d'une base de données Sage propriétaire (le driver Sage ODBC doit obligatoirement avoir été installé sur l'ordinateur).
- $\rightarrow$  de fichiers CSV.

La partie <sup>3</sup> liste les sources de données qui ont été créés.

Nota : Tous les types de source de données possèdent une propriété « Libellé » qui correspond à l'identifiant de la source de données dans l'application. Cette propriété est **obligatoire**.

#### Création d'une source de données

Pour créer une nouvelle source de données, il faut remplir les différents champs puis cliquer

sur « **Enregistrer** ». Ceci ajoute une nouvelle ligne dans la partie <sup>3</sup> de la Figure 9. De plus cette source de données sera disponible dans la liste de choix du panneau latéral gauche.

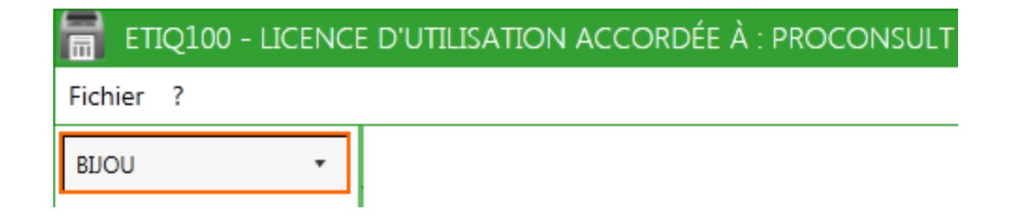

Figure 11 : Menu déroulant des sources de données configurées

#### Configuration d'une source de données SQL Server

Pour créer une source de données SQL Server, il faut sélectionner « **Sql Server** » dans le champ type de source de données. Puis remplir les champs :

- → Serveur : le nom de l'instance SQL hébergeant la base de données.
- → Base de données : le nom de la base de données.

| 🖶 ETIQ100 - LICENCI   | E D'UTILISATION ACCORDÉE À : PROCONS                | utilisation accordés à proconsult 🥏                                                                            |                                     |  |  |  |         |  |
|-----------------------|-----------------------------------------------------|----------------------------------------------------------------------------------------------------|-------------------------------------|--|--|--|---------|--|
| Fichier Paramétrage E | métrage Etiquettes ?                                |                                                                                                    |                                     |  |  |  |         |  |
| •                     | ources des données 🗙                                |                                                                                                    |                                     |  |  |  |         |  |
|                       | Type de source de données : SQL Server              | ype de source de données : SQL Server Définir comme source de données par défaut. Liste de données associées : |                                     |  |  |  |         |  |
|                       | Libellé :<br>Mode d'authentification : SQL Server + | Serveur :      Utilisateur :                                                                                   | Base de données :<br>Mot de passe : |  |  |  |         |  |
|                       |                                                     |                                                                                                    |                                     |  |  |  |         |  |
|                       |                                                     |                                                                                                    |                                     |  |  |  | ANNULER |  |

#### Figure 12 : Configuration de source de données SQL Server

#### Il existe 2 types d'authentification.

|                           | Authentification Windows |           |  |                   |  |  |
|---------------------------|--------------------------|-----------|--|-------------------|--|--|
| Libellé :                 |                          | Serveur : |  | Base de données : |  |  |
| Mode d'authentification : | Windows v                |           |  |                   |  |  |

#### Figure 13 : Authentification Windows

Lorsque l'on sélectionne ce type d'authentification, la connexion à la base de données se fait avec les identifiants de la session Windows.

|                           | Authentification SQL Server |               |                   |  |  |  |
|---------------------------|-----------------------------|---------------|-------------------|--|--|--|
| Libellé :                 |                             | Serveur :     | Base de données : |  |  |  |
| Mode d'authentification : | SQL Server                  | Utilisateur : | Mot de passe :    |  |  |  |
|                           | 20                          |               |                   |  |  |  |
|                           |                             |               |                   |  |  |  |

#### Figure 14 : Authentification SQL Server

Si vous utilisez un mode d'authentification SQL Server, il faut définir un utilisateur (défini dans la base de données) et le mot de passe associé afin que l'application puisse créer une connexion.

|                       | Configuration d'une source de donne                                                                         | ées Sage ODBC        |
|-----------------------|----------------------------------------------------------------------------------------------------|----------------------|
| ETIQ100 - LICENCI     | D'UTILISATION ACCORDÉE À : PROCONSULT                                                                       | a                    |
| Fichier Paramétrage E | iquettes ?                                                                                                  |                      |
| •                     | Sources des données 🗙                                                                                       |                      |
|                       | Type de source de données : COBC Sage Définir comme source de données par défaut Liste de données associées | •                    |
|                       | Libellé : Utilisateur : Mot de passe :                                                                      |                      |
|                       | Type de fichier : Sage Gestion commerciale 10 *                                                             |                      |
|                       | Fichier 1 :                                                                                                 | -                    |
|                       | Fichler 2 :                                                                                                 | -                    |
|                       |                                                                                                    | DWARGISTNER ANNUALER |

#### Figure 15 : Configuration d'une source de données Sage ODBC

Pour une connexion ODBC Sage, il faut définir :

- → L'utilisateur Sage à utiliser pour la connexion ODBC.
- → Son mot de passe.
- → Définir le type de connexion ODBC.
- → Le/les fichiers en fonction du type précédent.

| ODBC Gestion commerciale |                             |  |                |  |  |  |  |
|--------------------------|-----------------------------|--|----------------|--|--|--|--|
| Libellé :                | Utilisateur :               |  | Mot de passe : |  |  |  |  |
| Type de fichier :        | Sage Gestion commerciale 10 |  |                |  |  |  |  |
| Fichier 1 :              |                             |  |                |  |  |  |  |
| Fichier 2 :              |                             |  |                |  |  |  |  |

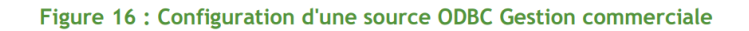

- → Fichier 1 : Le fichier de comptabilité. 🦊
- → Fichier 2 : Le fichier de gestion commerciale.

| ODBC Comptabilité |                       |               |                |  |  |  |  |  |  |  |
|-------------------|-----------------------|---------------|----------------|--|--|--|--|--|--|--|
| Libellé :         | U                     | Jtilisateur : | Mot de passe : |  |  |  |  |  |  |  |
| Type de fichier : | Sage Comptabilite 100 |               |                |  |  |  |  |  |  |  |
| Fichier 1 :       | И                     |               |                |  |  |  |  |  |  |  |
|                   |                       |               |                |  |  |  |  |  |  |  |
|                   |                       |               |                |  |  |  |  |  |  |  |

#### Figure 17 : Configuration d'une source ODBC Comptabilité

→ Fichier 1 : Le fichier de comptabilité. 🦊

19

|                   | ODBC Immobili            | isations      |                |
|-------------------|--------------------------|---------------|----------------|
| Libellé :         |                          | Utilisateur : | Mot de passe : |
| Type de fichier : | Sage Immobilisations 100 |               |                |
| Fichier 1 :       |                          |               |                |
| Fichier 2 :       |                          |               |                |

#### Figure 18 : Configuration d'une source ODBC Immobilisations

- → Fichier 1 : Le fichier de comptabilité. 🦊
- → Fichier 2 : Le fichier des immobilisations.

*Configuration d'une source de données par fichiers CSV* 

| ETIQ100 - LICENCI     | E D'UTILISATION ACCORDÉE À : PROCONSULT                                                                         |             | - 8 ×   |
|-----------------------|----------------------------------------------------------------------------------------------------|-------------|---------|
| Fichier Paramétrage E | tiquettes 7                                                                                                    |             |         |
| •                     | Sources des données 🗙                                                                                           |             |         |
|                       | Type de source de données : Fichier CSV Définir comme source de données par défaut Liste de données associées : |             |         |
|                       | Lobelé : Délimiteur des champs :                                                                                |             |         |
|                       |                                                                                                    |             |         |
|                       |                                                                                                    |             |         |
|                       |                                                                                                    | ENREGISTRER | ANNULER |

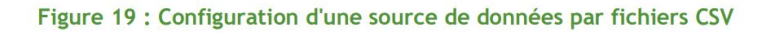

Pour une source de données basée sur des fichiers CSV, il faut définir :

- → Le délimiteur utilisé pour séparer les colonnes.
- → Le dossier contenant les fichiers CSV.

Nota : Tous les fichiers doivent utiliser le même séparateur.

Cocher l'option « Utiliser la première ligne comme nom de colonnes », si le nom des colonnes se trouve sur la première ligne de vos fichiers CSV.

#### Modification d'une source de données

Il est possible de modifier une source de données existante en :

→ Cliquant sur l'icône « Editer la source de données ».

20

→ Double cliquant sur la source de données.

. . . . .

| Type de source de données : SQL Server             | •         | Définir comme source de données par défaut Liste de données associées : |
|----------------------------------------------------|-----------|-------------------------------------------------------------------------|
| Libellé : BIJOU<br>Mode d'authe fication : Windows | Serveur : | Instance_SQL Base de données : BUOU                                     |
|                                                    | Depr      |                                                                         |

Figure 20 : Modification d'une source de données

Lors de l'édition d'une source de données, les zones de saisie sont remplies avec l'ensemble de ses informations.

Afin d'enregistrer les modifications, cliquez sur « Enregistrer ».

Suppression d'une source de données

Pour supprimer une source de données, cliquez sur l'icône « Supprimer la source de données » .

Une confirmation de suppression sera demandée.

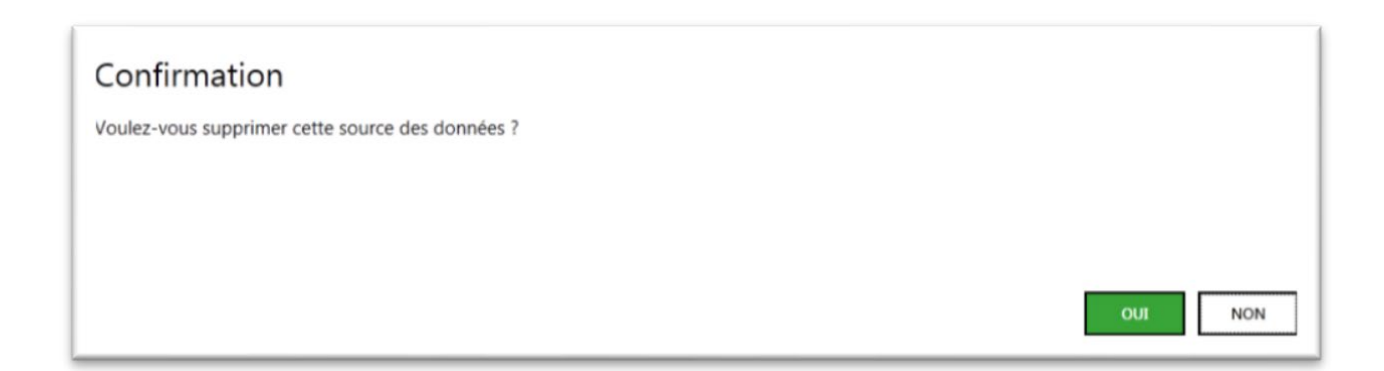

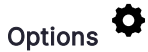

| OPTION  | \$:                      |                                    |                     |                   |           |                       |    |    |             |         |
|---------|--------------------------|------------------------------------|---------------------|-------------------|-----------|-----------------------|----|----|-------------|---------|
| Répert  | oire de travail : CAUser | s\Public\Documents\Proconsult Info | ormatique\Etiq100   |                   |           |                       |    |    |             |         |
| Remise  | à zéro des quantités apr | rès l'impression :                 |                     |                   |           |                       |    |    |             |         |
|         |                          |                                    |                     |                   |           |                       |    |    |             |         |
|         |                          |                                    |                     |                   |           |                       |    |    | ENREGISTRER | ANNULER |
| VARIAB  | LES GLOBALES :           |                                    |                     |                   |           |                       |    |    |             |         |
| Nom :   |                          |                                    | Type de paramètre : | Chaine de caracté | res *     |                       |    |    |             |         |
| Descrip | tion :                   |                                    | Valeur :            |                   |           | ADOUTER DANS LA LISTE |    |    |             |         |
|         | NOM                      | DESCRIPTION                        |                     | TYPE              | VALEUR    |                       |    |    |             | 1       |
| 亩       | ARTSOMMEIL               | Afficher les articles en somme     | ei .                | Booléen           |           |                       |    |    |             |         |
| 亩       | CLISOMMEL                | Afficher les clients en sommei     | a                   | Booléen           |           |                       |    |    |             |         |
| -<br>-  | DOCCOMPTA                | Afficher les documents compt       | tabilisés           | Booléen           |           |                       |    |    |             |         |
|         | 0000000000               | Channel in deserve h land          |                     |                   | 01 001 01 | -                     | -  | 4  |             |         |
| L m     | DOCSTARIDATE             | Charger les documents a part       | ur de               | Liate             | 01/01/1   |                       | 04 | 61 |             |         |
|         |                          |                                    |                     |                   |           |                       |    |    |             |         |
|         |                          |                                    |                     |                   |           |                       |    |    |             |         |
|         |                          |                                    |                     |                   |           |                       |    |    |             |         |
|         |                          |                                    |                     |                   |           |                       |    |    |             |         |
|         |                          |                                    |                     |                   |           |                       |    |    |             |         |
|         |                          |                                    |                     |                   |           |                       |    |    |             |         |
|         |                          |                                    |                     |                   |           |                       |    |    |             |         |
|         |                          |                                    |                     |                   |           |                       |    |    |             |         |
|         |                          |                                    |                     |                   |           |                       |    |    |             |         |
|         |                          |                                    |                     |                   |           |                       |    |    |             |         |
|         |                          |                                    |                     |                   |           |                       |    |    |             |         |
|         |                          |                                    |                     |                   |           |                       |    |    |             |         |
|         |                          |                                    |                     |                   |           |                       |    |    |             |         |
| -       |                          |                                    |                     |                   |           |                       |    |    | ENREGISTRER | ANNULER |
|         |                          |                                    |                     |                   |           |                       |    |    |             |         |

#### Figure 21 : Fenêtre des options

#### Bloc options

Répertoire de travail : répertoire dans lequel sont stockées les étiquettes et les listes de données.

Remise à zéro des quantités après l'impression : Si cette case est cochée, lors de l'impression d'étiquette, la quantité à imprimer des éléments imprimés sera remise à 0.

#### Variables globales

Dans cette section, il est possible de définir des variables qui pourront être utilisées comme critères dans les listes de données. Une variable globale est composée de :

- → Un nom : identifiant de la variable dans l'application.
- → Une description : description de la variable.
- → Un type : type de la variable (booléen, chaine de caractères, date, numérique).
- → Une valeur : valeur de la variable.

Il en existe 4 par défaut, mais il est possible d'en créer d'autres. Avant d'en créer une, il faut tout d'abord comprendre comment une variable globale fonctionne. Prenons un exemple avec ARTSOMMEIL.

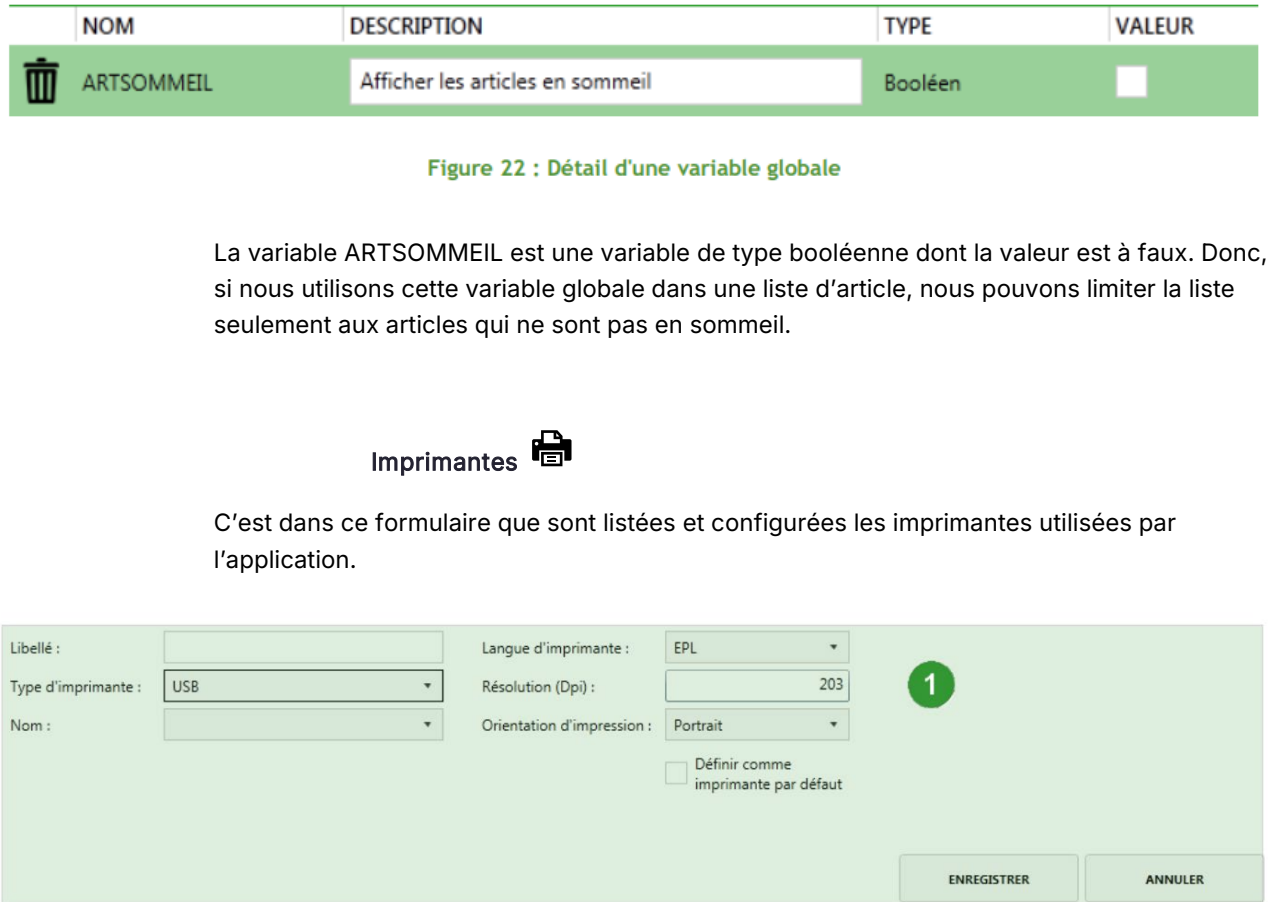

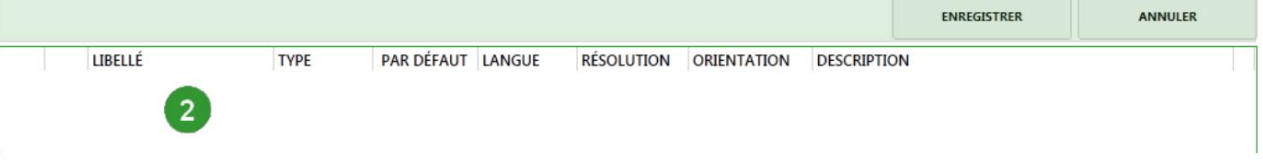

#### Figure 23 : Fenêtre des imprimantes

- → Partie <sup>1</sup> : Saisie des données de l'imprimante
- $\rightarrow$  Partie <sup>2</sup> : Liste des imprimantes configurées dans l'application.

#### Ajout d'une imprimante

Pour ajouter une imprimante, il faut s'assurer de ne pas être en édition d'une autre imprimante. Si c'est le cas cliquez sur « **Annuler** ».

Ensuite complétez l'ensemble des champs suivants :

Libellé : représente l'identifiant de l'imprimante dans l'application.

*Langue d'imprimante* : langage de communication utilisé par l'imprimante. Référez-vous à la documentation de votre imprimante.

| Langue d'imprimante : | EPL | • |
|-----------------------|-----|---|
|                       | EPL |   |
|                       | ZPL |   |

Nota : Seules les imprimantes supportant le langage EPL ou ZPL sont compatibles avec l'application EtiqPro.

*Résolution* : La résolution de l'étiquette supportée par l'imprimante.

*Orientation d'impression* : Orientation de sortie sur l'imprimante.

| Orientation d'impression : | Portrait                                   | • |              |              |
|----------------------------|--------------------------------------------|---|--------------|--------------|
|                            | Portrait                                   |   | ٩E           | ₽            |
|                            | Portrait180<br>Landscape90<br>Landscape270 |   | Bague Argent | Bague Argent |
|                            |                                            |   | Portrait     | Landscape 90 |

### Figure 24 : Orientation d'impression

*Type d'imprimante* : Défini si c'est une imprimante raccordée en USB ou si c'est une imprimante réseau.

Type d'imprimante : USB • Nom : USB IUSB Network

#### Définition d'une imprimante USB

Pour ajouter une imprimante USB, il faut tout d'abord sélectionner **USB** dans le champ « *Type d'imprimante* ». Puis sélectionnez une des imprimante parmi la liste « Nom ».

24

| Type d'imprimante : | USB                       | •  |
|---------------------|---------------------------|----|
| Nom :               |                           | •  |
|                     | TSC TTP-225#:8            | N  |
|                     | Samsung CLP-320 Series#:6 | 45 |
|                     | PDFCreator#:4             |    |

Nota : Cette liste contient toutes les imprimantes utilisées par l'ordinateur.

Nota : Il est possible d'imprimer sur une imprimante connectée en USB sur un autre PC du réseau à condition que l'imprimante soit **partagée**. Pour imprimer sur cette imprimante, saisissez :

||nom de l'autre PC|nom de l'imprimante

#### Définir une imprimante réseau

Pour ajouter une imprimante réseau, il faut tout d'abord sélectionner **Network** dans le champ « *Type d'imprimante* ». Ensuite il faut saisir l'adresse réseau de l'imprimante ainsi que le port.

| Type d'imprimante : | Network                        | • |
|---------------------|--------------------------------|---|
| Adresse :           | Adresse réseau de l'imprimante |   |
| Port :              | Port                           |   |
|                     |                                |   |
|                     |                                |   |

Liste de données 💻

Dans ce formulaire sont listées l'ensemble des listes de données définies dans l'application.

Liste des données 🗙

| 52 |   | ╉ |                       |                                 |
|----|---|---|-----------------------|---------------------------------|
|    |   |   | LIBELLÉ               | DESCRIPTION                     |
|    |   |   | •                     | • •                             |
| Ū  | ₽ | 2 | Adresses de livraison | Liste des adresses de livraison |
| Ō  | ₽ | 9 | Articles              | liste des articles              |
| Ō  | ₽ | 9 | Articles à gammes     | Liste des articles à gammes     |
| 面  | ₽ | 2 | Clients               | Liste des clients               |
| 面  | ₽ | ρ | Collaborateurs        | Liste des collaborateurs        |
| Ō  | ₽ | ρ | Documents des achats  | Liste des documents des achats  |
| Ū  | ₽ | Q | Documents des stocks  | Liste des documents des stocks  |
| Ū  | ₽ | Q | Documents des ventes  | Liste des documents des ventes  |
| Ō  | ₽ | Q | Documents internes    | Liste des documents internes    |
| Ō  | ₽ | Q | Emplacements          | Liste des emplacements          |
| 面  | ₽ | Q | Fournisseurs          | Liste des fournisseurs          |

#### Figure 25 : Listes de données par défaut

Une liste de données correspond à une interrogation de la source de données.

Ajout dune nouvelle liste de données

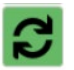

Rafraichissement de la liste de données

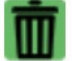

Suppression de la liste de données

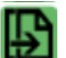

Duplication de la liste de données

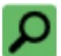

Edition de la liste de données

#### Liste de données de type requête (SQL Server et Sage ODBC)

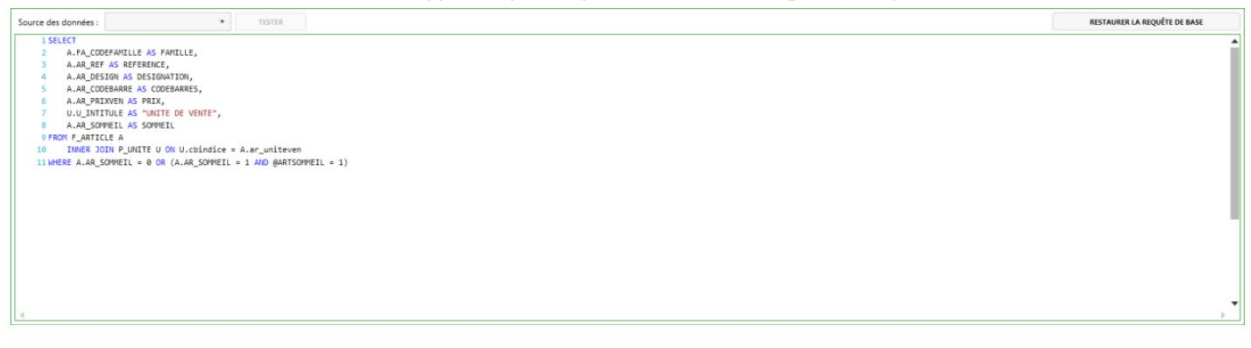

Figure 26 : Exemple de liste de données de type requête

Les listes de données associées à une source de données de type SQL Server ou ODBC utilise une syntaxe de type requête SQL. Il est possible d'utiliser des *Variables globales* p17.

#### Liste de données CSV

| Source des données : | ▼ TESTER | RESTAURER LA REQUÊTE DE BASE |
|----------------------|----------|------------------------------|
| 1 Articles.csv       |          | A                            |
|                      |          |                              |
|                      |          |                              |
|                      |          |                              |
|                      |          |                              |
|                      |          |                              |
| 4                    |          | ►                            |

#### Figure 27: Exemple de liste de données de type CSV

Les listes de données associées à une source de données de type fichier CSV définissent uniquement le nom du fichier à interroger dans le répertoire défini dans la source de données.

Nota : Si l'option « Utiliser la première ligne comme noms de colonnes » n'est pas cochée dans les propriétés de la source de données CSV, les résultats obtenus porteront les noms : Colonne 1, Colonne 2,....

#### Configuration d'une liste de données

| Libellé :     | Afficher dans les sources de données suivantes : |             | •       |
|---------------|--------------------------------------------------|-------------|---------|
| Description : | Liste des étiquettes associées :                 |             | -       |
|               |                                                  |             |         |
|               |                                                  | ENREGISTRER | ANNULER |
|               |                                                  |             |         |

Figure 28 : Configuration d'une liste de données

Libellé : Identifiant de la liste de données dans l'application

Description : Description de la liste de données

*Afficher dans les sources de données suivantes* : Précise sous quelle source de données, la liste de données sera disponible.

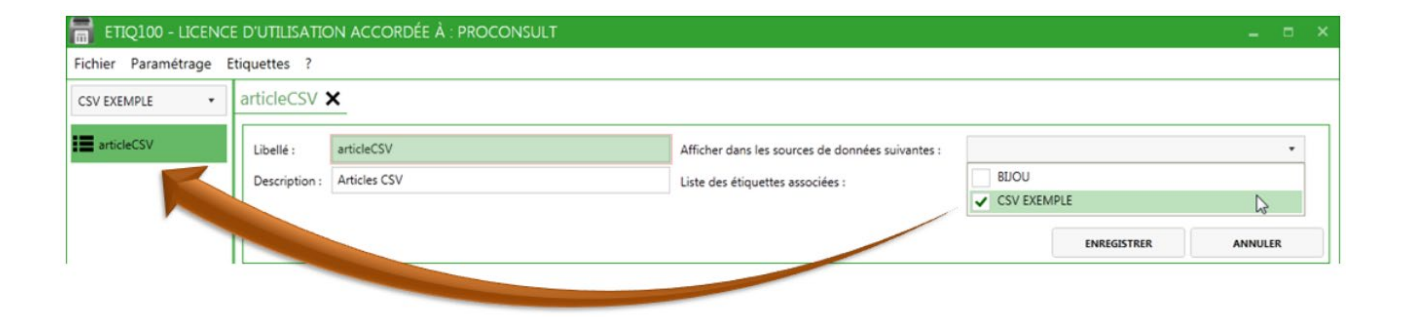

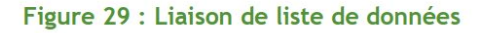

*Liste des étiquettes associées* : Défini la liste des étiquettes disponibles sous cette liste de données.

| libellé :     | articleCSV   |                          | Afficher dans les | sources de données suivantes :                                                                                                    |   |                                                                                                    |                                                                                                    |
|---------------|--------------|--------------------------|-------------------|----------------------------------------------------------------------------------------------------|---|----------------------------------------------------------------------------------------------------|----------------------------------------------------------------------------------------------------|
|               | Anister COV  |                          |                   |                                                                                                    |   |                                                                                                    |                                                                                                    |
| vescription : | Articles CSV |                          | Liste des étiquet | es associées :                                                                                                    |   |                                                                                                    |                                                                                                    |
|               |              |                          |                   |                                                                                                    | ~ | Article dés                                                                                                    | sign CodeB 128 - Prix                                                                                                    |
|               | 1            |                          |                   |                                                                                                    | ~ | Article dés                                                                                                    | sign CodeB C39 - CodeArticle                                                                                                    |
|               |              |                          |                   |                                                                                                    | ~ | Article dés                                                                                                    | sign CodeB C39 - CodeArticle - Prix                                                                                                    |
| ource des de  | onnées :     | <ul> <li>TEST</li> </ul> | ER                |                                                                                                    | ~ | Article dés                                                                                                    | sign Code8 C39 - Gamme1-2 - Prix                                                                                                    |
| t teti        |              |                          |                   |                                                                                                    | ~ | Article dés                                                                                                    | sign CodeB C39 - Prix                                                                                                    |
| TAPTI         | cles.csv     |                          |                   |                                                                                                    | ~ | Article dés                                                                                                    | sign CodeB EAN13 - CodeArticle                                                                                                    |
|               |              |                          |                   |                                                                                                    | ~ | Article dés                                                                                                    | sign CodeB EAN13 - CodeArticle - Prix                                                                                                    |
|               |              |                          |                   |                                                                                                    | 1 | Article dés                                                                                                    | sign CodeB EAN13 - Gamme1-2 - Prix                                                                                                    |
|               |              |                          |                   |                                                                                                    | 1 | Article dés                                                                                                    | sign Code8 EAN13 - Prix                                                                                                    |
|               |              |                          |                   |                                                                                                    | 1 | Article dés                                                                                                    | sign CodeB QRCode - CodeArticle                                                                                                    |
|               |              |                          |                   |                                                                                                    | ~ | Article dés                                                                                                    | signation - CodeBarre128                                                                                                    |
|               |              |                          |                   |                                                                                                    | 1 | Article dés                                                                                                    | signation - CodeBarreC39                                                                                                    |
|               |              |                          |                   |                                                                                                    |   | Article dés                                                                                                    | signation - CodeBarreEAN13                                                                                                    |
|               |              |                          |                   |                                                                                                    | - | Emplacem                                                                                                    | uent                                                                                                    |
|               |              |                          |                   |                                                                                                    | - | Tierr adres                                                                                                    | ere à droite                                                                                                    |
|               |              |                          |                   |                                                                                                    |   | Tiers aures                                                                                                    | sse a droite                                                                                                    |
|               | CSV EXEMPLE  | articleCSV 🗙             |                   |                                                                                                    |   |                                                                                                    |                                                                                                    |
|               | articleCSV   | CO                       | -                 |                                                                                                    | 1 |                                                                                                    |                                                                                                    |
|               |              |                          | EP Imprimante :   | •                                                                                                    | 1 | tiquet                                                                                                    | Article désign CodeB 128 - CodeArticle                                                                                                    |
|               |              |                          |                   |                                                                                                    |   |                                                                                                    | Article désign CodeB 128 - CodeArticle                                                                                                    |
|               |              |                          | QUANTITE          | COLONNE 1                                                                                                    |   | COLONNE 2                                                                                                    | Article désign CodeB 128 - Gamme1-2 - Prix                                                                                                    |
|               |              |                          |                   |                                                                                                    |   |                                                                                                    | Article decidin - Lodek L/A - Mix                                                                                                    |
|               |              |                          |                   |                                                                                                    |   |                                                                                                    | Adiala désigni - Codeb 220 - Frix                                                                                                    |
|               |              |                          |                   |                                                                                                    | - | Baoue Arner                                                                                                    | Article désign CodeB (20 - Prix<br>Article désign CodeB (39 - CodeArticle<br>Article désign CodeB (39 - CodeArticle - Prix                                                                                                    |
|               |              |                          |                   | 0 BAAR01<br>0 BAOR01                                                                                                    |   | Bague Argen<br>Bague Or et                                                                                                    | Article désign CodeB C39 - CodeArticle<br>Article désign CodeB C39 - CodeArticle - Prix<br>Article désign CodeB C39 - CodeArticle - Prix<br>9 Article désign CodeB C39 - Cammel-2 - Prix                                                                                                    |
|               |              |                          |                   | 0 BAAR01<br>0 BAOR01<br>0 BRAAR10                                                                                                    |   | Bague Argen<br>Bague Or et<br>Bracelet, ann                                                                                                    | Article désign CodeB C39 - CodeArticle<br>Article désign CodeB C39 - CodeArticle<br>Article désign CodeB C39 - CodeArticle - Prix<br>Article désign CodeB C39 - Gammel-2 - Prix<br>Article désign CodeB C39 - Prix                                                                                                    |
|               |              |                          |                   |                                                                                                    |   | Bague Argen<br>Bague Or et<br>Bracelet, ann<br>ChaŒne Arg                                                                                                    | Article désign CodeB C39 - CodeArticle<br>Article désign CodeB C39 - CodeArticle<br>T Article désign CodeB C39 - CodeArticle - Prix<br>M Article désign CodeB C39 - Gammel-2 - Prix<br>Article désign CodeB C39 - Prix<br>Article désign CodeB EAN13 - CodeArticle                                                                                                    |
|               |              |                          |                   |                                                                                                    |   | Bague Argen<br>Bague Or et<br>Bracelet, ann<br>ChaŒne Arg<br>ChaŒnes ma                                                                                                    | Article désign CodeB C39 - CodeArticle<br>Article désign CodeB C39 - CodeArticle<br>F Article désign CodeB C39 - Gammel-2 - Prix<br>Article désign CodeB C39 - Prix<br>Article désign CodeB EAN13 - CodeArticle<br>Article désign CodeB EAN13 - CodeArticle<br>Article désign CodeB EAN13 - CodeArticle                                                                                                    |
|               |              |                          |                   | BAARD1     BAARD1     BAARD1     BRAAR10     BRAAR10     CHAAR/VAR     CHACR42     CHFE01                                                                                                    | • | Bague Argen<br>Bague Or et<br>Bracelet, ann<br>ChaŒne Arg<br>ChaŒnes ma<br>Fermoir cliqu                                                                                     | Article désign CodeB C39 - CodeArticle<br>Article désign CodeB C39 - CodeArticle<br>Article désign CodeB C39 - Gammel-2 - Prix<br>Article désign CodeB C39 - Prix<br>Article désign CodeB EAN13 - CodeArticle<br>Article désign CodeB EAN13 - CodeArticle<br>Article désign CodeB EAN13 - CodeArticle<br>Article désign CodeB EAN13 - Commel-2 - Prix                                                                                                    |
|               |              |                          |                   | BAARD1     BAARD1     BAARD1     BRAAR10     BRAAR10     CHAAR/VAR     CHAAR/VAR     CHAOR42     CHF601     CHORFA                                                                                                    |   | Bague Argen<br>Bague Or et<br>Bracelet, ann<br>ChaŒne Arg<br>ChaŒne ma<br>Fermoir cliqu<br>ChaŒne for#                                                                       | Article désign CodeB C39 - CodeArticle<br>Article désign CodeB C39 - CodeArticle<br>Article désign CodeB C39 - Gammel-2 - Prix<br>Article désign CodeB C39 - Prix<br>Article désign CodeB C39 - Prix<br>Article désign CodeB EAN13 - CodeArticle<br>Article désign CodeB EAN13 - CodeArticle - Prix<br>Article désign CodeB EAN13 - Commel-2 - Prix<br>Article désign CodeB EAN13 - Prix                                                                                                    |
|               |              |                          |                   | BAARD1     BAARD1     BAARD1     BRAAR10     BRAAR10     CHAARVAR     CHAARVAR     CHAOR42     CHFE01     CHORFA     CHORFA     CHSR10                                                                                                    |   | Bague Argen<br>Bague Or et<br>Bracelet, ann<br>ChaŒne Arg<br>ChaŒnes ma<br>Fermoir cliqu<br>ChaŒne fort<br>ChaŒnette d                                                       | Article désign CodeB C39 - CodeArticle<br>1 Article désign CodeB C39 - CodeArticle<br>2 Article désign CodeB C39 - Gammel-2 - Prix<br>4 Article désign CodeB C39 - Prix<br>8 Article désign CodeB C39 - Prix<br>4 Article désign CodeB EAN13 - CodeArticle<br>4 Article désign CodeB EAN13 - CodeArticle - Prix<br>4 Article désign CodeB EAN13 - Gammel-2 - Prix<br>4 Article désign CodeB EAN13 - Gammel-2 - Prix<br>4 Article désign CodeB EAN13 - Gammel-2 - Prix<br>4 Article désign CodeB EAN13 - Prix<br>5 Article désign CodeB QRCode - CodeArticle                                                                                                    |
|               |              |                          |                   | BAARD1     BAARD1     BAARD1     BRAAR10     CHAARAVAR     CHAOR42     CHFE01     CHFE01     CHSR10     CHSR10     COAR001                                                                                                    |   | Bague Argen<br>Bague Or et<br>Bracelet, ann<br>ChaŒne Arg<br>ChaŒnes ma<br>Fermoir cliqu<br>ChaŒnes fork<br>ChaŒneste o<br>Collier argen                                     | Article désign CodeB C39 - CodeArticle<br>1 Article désign CodeB C39 - CodeArticle<br>2 Article désign CodeB C39 - GodeArticle - Prix<br>4 Article désign CodeB C39 - Prix<br>8 Article désign CodeB CAN13 - CodeArticle<br>8 Article désign CodeB EAN13 - CodeArticle - Prix<br>4 Article désign CodeB EAN13 - CodeArticle - Prix<br>5 Article désign CodeB EAN13 - Gamme1-2 - Prix<br>5 Article désign CodeB EAN13 - Prix<br>5 Article désign CodeB CAN2 - Prix<br>5 Article désign CodeB CAN2 - Prix<br>5 Article désign CodeB CAN3 - Prix<br>5 Article désign CodeB CAN3 - Prix<br>5 Article désign Cod |
|               |              |                          |                   | 0         BAARD1           0         BAARD1           0         BRAAR10           0         CHAAR/VAR           0         CHAOR42           0         CHFE01           0         CHORFA           0         CHORFA           0         CHORFA           0         CHORFA           0         COAR001           0         COAR002 | • | Bague Argen<br>Bague Or et<br>Bracelet, ann<br>ChaCEne Arg<br>ChaCEne Arg<br>ChaCEnes ma<br>Fermoir cliqu<br>ChaCEne forf<br>ChaCEnette of<br>Collier argen<br>Collier argen | Article désign Code 20 - 7 CodeArticle<br>1 Article désign Code C39 - CodeArticle<br>1 Article désign Code C39 - CodeArticle - Prix<br>2 Article désign Code B C39 - Gammel-2 - Prix<br>3 Article désign Code B C39 - Prix<br>4 Article désign Code B EAN13 - CodeArticle<br>4 Article désign Code B EAN13 - CodeArticle - Prix<br>4 Article désign Code B EAN13 - Gammel-2 - Prix<br>5 Article désign Code B EAN13 - Gammel-2 - Prix<br>4 Article désign Code B EAN13 - Gammel-2 - Prix<br>5 Article désign Code B EAN13 - Gammel-2 - Prix<br>5 Article désign Code B EAN13 - Prix<br>5 Article désign Code B EAN13 - Prix<br>5 Article désign CodeB EAN13 - Prix<br>6 Article désign CodeB CRCode - CodeArticle<br>7 Article désign CodeB Article 10 - CodeBarrel28<br>7 Article désignation - CodeBarreC39                                                                                                    |

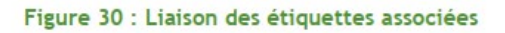

#### Tester une liste de données

Pour contrôler que la syntaxe de la liste de données est correcte, sélectionnez la source de données adéquate puis cliquer sur « **Tester** ».

| Source des données : | CSV EXEMPLE | • | TESTER    | RESTAU  | URER LA REQUÊTE DE BA | ASE      |
|----------------------|-------------|---|-----------|---------|-----------------------|----------|
| 1 Articles.csv       | ,           |   | Tester la | requête |                       | <u>ه</u> |
|                      |             |   |           |         |                       |          |
|                      |             |   |           |         |                       |          |
| 4                    |             |   |           |         |                       |          |
|                      |             |   |           | 0       |                       |          |

| QUANTITE | COLONNE 1 | COLONNE 2                | COLONNE 3 | COLONNE 4 | COLONNE 5 |   |
|----------|-----------|--------------------------|-----------|-----------|-----------|---|
| • •      | • •       | • •                      | • •       | • •       | • •       |   |
| 0        | BAAR01    | Bague Argent             | BIJOUXARG | 372       | 123456789 |   |
| 0        | BAOR01    | Bague Or et pierres      | BUOUXOR   | 588       | 123456790 |   |
| 0        | BRAAR10   | Bracelet, anneaux stri,s | BIJOUXARG | 552       | 123456791 | • |

#### Figure 31 : Test de liste de données

## Si le type de la source de données n'est pas compatible avec la structure de la liste de données, un message d'erreur s'affiche.

#### Particularités de la colonne Quantité

Une liste de données doit posséder une colonne QUANTITE. Si elle n'est pas présente dans la requête ou dans le fichier csv, l'application l'ajoute par défaut. Cette colonne détermine le nombre d'étiquettes à imprimer par ligne.

Il est possible d'utiliser un champ numérique pour fixer la quantité. Par exemple, sur un document de vente, il est possible d'utiliser la quantité de référence d'article comme quantité. De cette façon, il ne sera pas nécessaire de définir le nombre d'étiquettes « manuellement », il est obtenu depuis la source de données.

|                       |                                                                                                    | -                                                                                                    |                                                                                                    |                                                                                                    |                                                                                                    |                                                                                                    |                                                                                                    |                                                                                                    |                                                                                                    | 100                                                                                                    |
|-----------------------|----------------------------------------------------------------------------------------------------|----------------------------------------------------------------------------------------------------|----------------------------------------------------------------------------------------------------|----------------------------------------------------------------------------------------------------|----------------------------------------------------------------------------------------------------|----------------------------------------------------------------------------------------------------|----------------------------------------------------------------------------------------------------|----------------------------------------------------------------------------------------------------|----------------------------------------------------------------------------------------------------|----------------------------------------------------------------------------------------------------|
| ier Paramétrage E     | Etiquettes                                                                                                    | ?                                                                                                    |                                                                                                    |                                                                                                    |                                                                                                    |                                                                                                    |                                                                                                    |                                                                                                    |                                                                                                    |                                                                                                    |
| .u •                  | Liste des                                                                                                    | données 🗙 [                                                                                                    | Documents                                                                                                    | des vente                                                                                                    | s X                                                                                                    |                                                                                                    |                                                                                                    |                                                                                                    |                                                                                                    |                                                                                                    |
| Adresses de livraison | Libellé :                                                                                                    | Documents de                                                                                                    | s ventes                                                                                                    |                                                                                                    | Affich                                                                                                    | er dans les si                                                                                                    | ources de données su                                                                                                    | ivantes :                                                                                                    |                                                                                                    |                                                                                                    |
| Articles              | Descriptic                                                                                                    | on : Liste des docur                                                                                                    | ments des ventes                                                                                                    | k)                                                                                                    | Liste d                                                                                                    | des étiquette                                                                                                    | s associées :                                                                                                    |                                                                                                    |                                                                                                    |                                                                                                    |
|                       |                                                                                                    |                                                                                                    |                                                                                                    |                                                                                                    |                                                                                                    |                                                                                                    |                                                                                                    |                                                                                                    |                                                                                                    |                                                                                                    |
| krticles à gammes     |                                                                                                    |                                                                                                    |                                                                                                    |                                                                                                    |                                                                                                    |                                                                                                    |                                                                                                    |                                                                                                    | ENREGISTRER                                                                                                    | ANNULER                                                                                                    |
| Sients                | Source de                                                                                                    | es données : BIJOU                                                                                                    | i                                                                                                    | •                                                                                                    | TESTER                                                                                                    |                                                                                                    |                                                                                                    |                                                                                                    | RESTAURER LA R                                                                                                    | EQUÊTE DE BASE                                                                                                    |
| locuments des achats  | 15                                                                                                    | ELECT                                                                                                    |                                                                                                    |                                                                                                    |                                                                                                    |                                                                                                    |                                                                                                    |                                                                                                    |                                                                                                    |                                                                                                    |
| ocuments des stocks   | 1                                                                                                    | CASE E.DO_TYPE                                                                                                    | ANTITE,                                                                                                    |                                                                                                    |                                                                                                    |                                                                                                    |                                                                                                    |                                                                                                    |                                                                                                    |                                                                                                    |
|                       | 1                                                                                                    | WHEN 1                                                                                                    | THEN 'Bon de                                                                                                    | commande'                                                                                                    |                                                                                                    |                                                                                                    |                                                                                                    |                                                                                                    |                                                                                                    |                                                                                                    |
| ocuments des ventes   | 7                                                                                                    | WHEN 2                                                                                                    | THEN 'Prépar<br>THEN 'Bon de                                                                                                    | livraison                                                                                                    | lvraison'                                                                                                    |                                                                                                    |                                                                                                    |                                                                                                    |                                                                                                    |                                                                                                    |
| ocuments internes     |                                                                                                    | WHEN 4<br>WHEN 5                                                                                                    | THEN 'Bon de<br>THEN 'Bon d'                                                                                                    | retour"<br>'avoir'                                                                                                    |                                                                                                    |                                                                                                    |                                                                                                    |                                                                                                    |                                                                                                    |                                                                                                    |
| (i)                   |                                                                                                    |                                                                                                    |                                                                                                    |                                                                                                    |                                                                                                    |                                                                                                    |                                                                                                    |                                                                                                    |                                                                                                    |                                                                                                    |
|                       | 10                                                                                                    | WHEN 6                                                                                                    | THEN 'Facture                                                                                                    | e'                                                                                                    | icán'                                                                                                    |                                                                                                    |                                                                                                    |                                                                                                    |                                                                                                    |                                                                                                    |
|                       | 10<br>11<br>12                                                                                                    | WHEN 6<br>WHEN 7<br>END AS "TYPE",                                                                                                    | THEN 'Factury<br>THEN 'Factury                                                                                                    | e'<br>e comptabil                                                                                                    | lisée'                                                                                                    |                                                                                                    |                                                                                                    |                                                                                                    |                                                                                                    |                                                                                                    |
|                       | 10<br>11<br>12<br>13<br>14                                                                                                    | MHEN 6<br>NHEN 7<br>END AS "TYPE",<br>E.DO_PIECE AS<br>E.DO_DATE AS d                                                                                                    | "N" DOCUMENT"                                                                                                    | e'<br>e comptabil                                                                                                    | lisée'                                                                                                    |                                                                                                    |                                                                                                    |                                                                                                    |                                                                                                    |                                                                                                    |
|                       | 10<br>11<br>12<br>13<br>14<br>15<br>16                                                                                                    | INHEN 6<br>INHEN 7<br>END AS "TYPE",<br>E.DO_PIECE AS<br>E.DO_DATE AS d<br>E.DO_REF AS "R<br>E.DO_TIERS AS                                                                                                    | "N® DOCUMENT"<br>THEN "Facture<br>"N® DOCUMENT"<br>Mate,<br>REFERENCE DOCU<br>"N® CLIENT",                                                                                                    | e'<br>e comptabil<br>MENT",                                                                                                    | lisée'                                                                                                    |                                                                                                    |                                                                                                    |                                                                                                    |                                                                                                    |                                                                                                    |
|                       | 10<br>11<br>12<br>13<br>14<br>15<br>16<br>17                                                                                                    | LHEN 6<br>HHEN 7<br>END AS "TYPE",<br>E.DO_PIECE AS<br>E.DO_DATE AS d<br>E.DO_REF AS "R<br>E.DO_TIERS AS<br>C.CT_INTITULE                                                                                                    | * THEN "Facturn<br>THEN "Facturn<br>"N" DOCUMENT"<br>Hate,<br>REFERENCE DOCU<br>"N" CLIENT",<br>AS INTITULE,                                                                                                    | e'<br>e comptabi)<br>,<br>MENT",                                                                                                    | lisëe'                                                                                                    |                                                                                                    |                                                                                                    |                                                                                                    |                                                                                                    |                                                                                                    |
|                       | 10<br>11<br>12<br>13<br>14<br>15<br>16<br>17<br>18<br>19                                                                                                    | WHEN 6<br>WHEN 7<br>END AS TYPE",<br>E.OO_PIECE AS<br>E.DO_DATE AS 0<br>E.DO_TIERS AS<br>C.CT_INTITULE<br>L.AR_REF AS RE<br>L.OL_DESIGN AS                                                                                                    | <pre>% THEN "Facture<br/>7 THEN "Facture<br/>"N" DOCUMENT"<br/>Mate,<br/>W" CLIENT",<br/>AS INTITULE,<br/>#FRENCE,<br/>% DESIGNATION,</pre>                                                                                                    | e'<br>e comptabi;<br>,<br>NENT",                                                                                                    | lisée'                                                                                                    |                                                                                                    |                                                                                                    |                                                                                                    |                                                                                                    |                                                                                                    |
|                       | 10<br>11<br>12<br>13<br>14<br>15<br>16<br>17<br>18<br>19<br>20                                                                                                    | WHEN 7<br>END AS TYPE",<br>E.OO_PIECE AS<br>E.OO_DATE AS d<br>E.OO_REF AS "R<br>E.OO_TIERS AS<br>C.CT_INTITULE<br>L.AR_REF AS RE<br>L.OL_DESIGN AS<br>I.OL PHTTE AS                                                                                                    | <pre>% THEN "Facture<br/>7 THEN "Facture<br/>"N" DOCUMENT"<br/>fate,<br/>heFERENCE DOCU<br/>"N" CLIENT",<br/>AS INITULE,<br/>FERENCE,<br/>% DESIGNATION,<br/>PRTX.</pre>                                                                                                    | e'<br>e comptabil<br>NENT",                                                                                                    | lisée'                                                                                                    |                                                                                                    |                                                                                                    |                                                                                                    |                                                                                                    |                                                                                                    |
|                       | 10<br>11<br>12<br>13<br>14<br>15<br>16<br>17<br>18<br>19<br>28                                                                                                    | WHEN 7<br>END AS "TYPE",<br>E.DO_PIECE AS<br>E.DO_DATE AS d<br>E.DO_TIERS AS<br>C.CT_INITULE<br>L.AR_REF AS RE<br>L.OL_DESIGN AS<br>I.DI PIITT 45                                                                                                    | THEN "Facture"<br>THEN "Facture"<br>"N" DOCUMENT"<br>fate,<br>aste,<br>aste,<br>aster,<br>aster, | e'<br>e comptabil<br>,<br>MENT",                                                                                                    | lisée'                                                                                                    |                                                                                                    |                                                                                                    |                                                                                                    |                                                                                                    |                                                                                                    |
|                       | 10<br>11<br>12<br>13<br>14<br>15<br>16<br>17<br>18<br>19<br>20                                                                                                    | WHEN P<br>END AS "TYPE",<br>E.DO_PIECE AS<br>E.DO_DATE AS d<br>E.DO_TIERS AS<br>C.CT_INITULE<br>L.AR_REF AS RE<br>L.OL_DESIGN AS<br>I.DI PIITT 45                                                                                                    | THEN "Facture<br>THEN "Facture<br>"N" DOCUMENT",<br>facte,<br>in" CLIENT",<br>AS INTITULE,<br>FERENCE,<br>DESIGNATION,<br>PRIX.<br>N" DOCUMENT                                                                                                    | e'<br>e comptabil<br>,<br>NENT",<br>DATE                                                                                                    | REFERENCE DOCUMENT                                                                                                    | N* CJENT                                                                                                    | INTITULE                                                                                                    | REFERENCE                                                                                                    | DESIGNATION                                                                                                    | PRIX                                                                                                    |
|                       | 10<br>11<br>12<br>13<br>14<br>15<br>16<br>17<br>18<br>19<br>20<br>20<br><b>QUANTITE</b>                                                                                    | WHEN 6<br>WHEN 7<br>END AS "TYPE",<br>E.DO_PIECE AS<br>E.DO_REF AS "R<br>E.DO_TIERS AS<br>C.CT_INITIVUE<br>L.AR_REF AS RE<br>L.OL_DESIGN AS<br>I.DI PIITT AS<br>TYPE                                                                                                    | THEN "Fecture<br>THEN Fecture<br>"Nº DOCUMENT"<br>INFOLIENT",<br>AS INITULE,<br>FERENCE DOCU<br>OSIGNATION,<br>PRTX.<br>N° DOCUMENT                                                                                                    | e'<br>e comptabil<br>,<br>MENT",<br>DATE                                                                                                    | REFERENCE DOCUMENT                                                                                                    | N° CUENT                                                                                                    | INTITULE                                                                                                    | REFERENCE                                                                                                    | DESIGNATION                                                                                                    | PRX                                                                                                    |
|                       | 10<br>11<br>12<br>13<br>14<br>15<br>16<br>17<br>18<br>19<br>20<br>20<br>20<br>20<br>20<br>20<br>20<br>20<br>20<br>20<br>20<br>20<br>20                                     | WHEN 6           NHEN 7           END AS "TYPE",           E.OO_PIECE AS           E.OO_NEF AS "R           E.OO_TIERS AS           C.CT_INTITULE           L.AR_REF AS RE           L.OL_DESIGN AS           I.DI PIETT AS           TYPE           I.DI PIETT AS                                                                                                    | THEN "Fecture<br>THEN "Fecture<br>"N" DOCUMENT"<br>Nate,<br>LEFPERENCE DOCU<br>"N" CLEENT",<br>AS INITULE,<br>S DESIGNATION,<br>PRTX.<br>N" DOCUMENT<br>BACODOL<br>BACODOL<br>BACODOL                                                                                                    | e'<br>e comptabil<br>,<br>MENT",<br>DATE<br>DATE                                                                                                    | REFERENCE DOCUMENT                                                                                                    | N° CLIENT<br>DCIAMA<br>OCEN                                                                                                    | INTITULE<br>Diamat Vert                                                                                                    | REFERENCE<br>MODIVI                                                                                                    | DESIGNATION  Montre femme "Concerto"  Beau Oct to itsee                                                                                                    | PRDX<br>= 10 -<br>370,76 (                                                                                                  |
|                       | 10<br>11<br>12<br>13<br>14<br>15<br>16<br>17<br>18<br>19<br>20<br>20<br>20<br>20<br>20<br>20<br>20<br>20<br>20<br>20<br>20<br>20<br>20                                     | WHEN 7<br>END AS "TYPE",<br>E-DO_PIECE AS<br>E-DO_RETE AS d<br>E-DO_TIERS AS<br>C.CT_INITULE<br>L.AR_RET AS RE<br>L.OL_DESIGN AS<br>I. ON PINTT AS<br>E TYPE<br>E TYPE<br>E On diavoir<br>5 Bon diavoir                                                                                                    | THEN "Fecture     THEN "Fecture     THEN "Fecture     THEN "Fecture     "N" DOCUMENT"     AS INITIUE,     FERENCE DOCU     DESIGNATION,     PRTX.     DESIGNATION,     PRTX.     BA00001     BC00005     BC00005                                                                                                    | e'<br>e comptabil<br>,<br>NENT",<br>DATE<br>DATE<br>DATE<br>16/02/2013<br>05/01/2013                                                                 | EFFRENCE DOCUMENT     SV 02/2013     CD8770/LV 02/2013     CD8720/LV 02/2013                                                                                                    | N° CLIENT<br>CIAMA<br>CISEL<br>CIE                                                                                                    | Diamant Vert<br>Ciselure                                                                                                    | REFERENCE<br>MODIVOI<br>BAORDI<br>BAORDI                                                                                                 | DESIGNATION  Montre femme "Concerto" Bague Or et pierres Bague Or et pierres                                                                                                    | PRX<br>370,76 €<br>745,52 € 2                                                                                               |
|                       | 10<br>11<br>12<br>13<br>14<br>4<br>5<br>16<br>17<br>17<br>18<br>19<br>20<br>20<br>20<br>20<br>20<br>20<br>20<br>20<br>20<br>20<br>20<br>20<br>20                           |                                                                                                    | THEN 'Fectur'     THEN 'Fectur'     THEN 'Fectur'     THEN 'Fectur'     THEN CLENT',     AS INITULE,     FERENCE,     DESIGNATION,     PATX.     PATX.     DOCUMENT     D     CO0005     BC00005     BC00005                                                                                                    | e'<br>e comptabil<br>,<br>HENT",<br>DATE<br>DATE<br>16/02/2013<br>05/02/2013<br>05/02/2013                                                           | BEFERENCE DOCUMENT     SV 02/2013     CDE77/LIV 02/2013     CDE77/LIV 02/2013     CDE720/LIV 02/2013                                                                                                    | N* CJENT<br>CIENT<br>CIEL<br>CIEL<br>CIEL<br>CIEL                                                                                                    | NTITULE<br>Diamant Vert<br>Ciselure<br>Ciselure                                                                                                    | REFERENCE<br>MODIVOI<br>BAOROI<br>BAOROI                                                                                                 | DESIGNATION<br>Montre femme "Concerto"<br>Bague Or et pierres<br>Bague Or et pierres<br>Bague Or et pierres                                                                                                    | PREX<br>370,76 €<br>741,52 €<br>699,66 €<br>273,45                                                                          |
|                       | 10<br>11<br>12<br>13<br>14<br>15<br>16<br>17<br>18<br>19<br>29<br>29<br>29<br>20<br>20<br>20<br>20<br>20<br>20<br>20<br>20<br>20<br>20<br>20<br>20<br>20                   |                                                                                                    | THEN 'Fectury     THEN 'Fectury     THEN 'Fectury     THEN 'Fectury     THEN 'Fectury     THEN 'Fectury     THEN' /     AS INITIVE,     FERENCE,     DESIGNATION,     PRTX.     DESIGNATION,     PRTX.     DESIGNATION,     BC00005     BC00005     BC00005     BC00005                                                                                                    | e' e comptabi)<br>,<br>NENT",<br>DATE<br>E e<br>16/02/2013<br>05/01/2013<br>05/01/2013<br>05/01/2013                                                 | REFFERNCE DOCUMENT<br>©                                                                                                    | N* CLIENT<br>DAMA<br>CISEL<br>CISEL<br>CISEL<br>CISEL<br>CISEL                                                                                                    | Diamant Vert<br>Ciselure<br>Ciselure<br>Ciselure                                                                                                    | REFERENCE<br>MODIVOI<br>BAORDI<br>BAORDI<br>BAORDI<br>BAORDI                                                                             | DESIGNATION<br>Montre femme "Concerto"<br>Bague Or et pierres<br>Bague Or et pierres<br>Bague Or et pierres<br>Bague Or et pierres                                                                                                    | PRIX<br>370,76 €<br>741,52 €<br>699,66 €<br>771,42 €                                                                        |
|                       | 10<br>11<br>12<br>13<br>14<br>15<br>16<br>15<br>16<br>19<br>28<br>19<br>20<br>18<br>19<br>20<br>10<br>10<br>10<br>10<br>10<br>10<br>10<br>10<br>10<br>10<br>10<br>10<br>10 | Noten 6<br>Noten 7<br>END AS "TYPE",<br>E.DO_PIECE AS<br>E.DO_TIECE AS "A<br>E.DO_TIERS AS<br>C.CT_INITULE<br>L.AR_REF AS RE<br>L.OL_DESIGN AS<br>I.DI PIITTE 4S<br>TYPE<br>Bon d'avoir<br>5 Bon de commande<br>8 Bon de commande<br>8 Bon de commande<br>8 Bon de commande                                                                                                    | THEN "Fecture     THEN "Fecture     THEN "Fecture     THEN Fecture     The DOCUMENT"     AS INITIUL,     FERENCE DOCU     PRTX.     M* DOCUMENT     BADODI     BC00005     BC00005     BC00005     BC00005                                                                                                    | e' e comptabi)<br>,<br>,<br>,<br>,<br>,<br>,<br>,<br>,<br>,<br>,<br>,<br>,<br>,<br>,<br>,<br>,<br>,<br>,<br>,                                        | REFFRENCE DOCUMENT<br>SV 02/2013<br>CDE77/LIV 02/2013<br>CDE77/LIV 02/2013<br>CDE77/LIV 02/2013<br>CDE77/LIV 02/2013                                                                                                    | DIAMA<br>CSEL<br>CSEL<br>CSEL<br>CSEL<br>CSEL<br>CSEL<br>CSEL                                                                                                    | Diamant Vert<br>Ciselure<br>Ciselure<br>Ciselure<br>Ciselure                                                                                                    | REFERENCE<br>MODIVOI<br>BAOROI<br>BAOROI<br>BAOROI<br>BAOROI                                                                             | DESIGNATION<br>Montre femme "Concerto"<br>Bague Or et pierres<br>Bague Or et pierres<br>Bague Or et pierres<br>Bague Or et pierres<br>Montre de ville nomme-plaquée or<br>Colles seres autors                                                                             | PRDX<br>370,76 €<br>745,52 €<br>699,66 €<br>771,42 €<br>646,64 €                                                            |
|                       | 10<br>11<br>12<br>13<br>14<br>4<br>15<br>16<br>17<br>17<br>18<br>20<br>20<br>20<br>20<br>20<br>10<br>10<br>10<br>10<br>10<br>10<br>10<br>10<br>10<br>10<br>10<br>10<br>10  |                                                                                                    | THEN "Fecture     THEN "Fecture     THEN "Fecture     THEN "Fecture     "N" DOCUMENT"     AS INITIUE,     FERENCE DOCU     DESIGNATION,     PRTX.     DESIGNATION,     PRTX.     BADODO1     BCODO05     BCODO05     BCOD005     BCOD005     BCOD005     BCOD005                                                                                                    | e' comptabil<br>MENT",<br>DATE<br>16/02/2013<br>05/01/2013<br>05/01/2013<br>05/02/2013<br>05/02/2013<br>05/02/2013                                   | EFFRENCE DOCUMENT     SV 02/2013     CDE77/LIV 02/2013     CDE77/LIV 02/2013     CDE77/LIV 02/2013     CDE77/LIV 02/2013                                                                                                    | DIAMA<br>CISEL<br>CISEL<br>CISEL<br>CISEL<br>CISEL<br>CISEL<br>CISEL                                                                                                    | Diamant Vert<br>Cselure<br>Cselure<br>Cselure<br>Cselure<br>Cselure<br>Cselure<br>Cselure<br>Cselure<br>Cselure<br>Cselure                                                                                    | REFERENCE<br>MODIVOI<br>BAORDI<br>BAORDI<br>BAORDI<br>BAORDI<br>COARDOI<br>COARDOI                                                       | DESIGNATION<br>Montre femme "Concerto"<br>Bague Or et pierres<br>Bague Or et pierres<br>Bague Or et pierres<br>Bague Or et pierres<br>Montre de ville homme-plaquée or<br>Collier argent malles gournettes<br>Exerciced femage acto 9200                                  | PRDX<br>370,76 €<br>744,52 €<br>699,66 €<br>777,42 €<br>644,64 €<br>1095,54 €                                               |
|                       | 10<br>11<br>12<br>13<br>14<br>4<br>15<br>16<br>17<br>17<br>18<br>29<br>29<br>29<br>29<br>20<br>20<br>20<br>20<br>20<br>20<br>20<br>20<br>20<br>20<br>20<br>20<br>20        |                                                                                                    | THEN 'Fectur'     THEN 'Fectur'     THEN 'Fectur'     THEN 'Fectur'     THEN FERENCE DOCUMENT'     AS INITIUE,     FERENCE,     DESIGNATION,     PATX.     DOCUMENT     DACCODS     BCC0005     BCC0005     BCC005     BCC005     BCC005     BCC005     BCC005     BCC005     BCC005     BCC005     BCC005     BCC005     BCC005     BCC005     BCC005     BCC005     BCC005     BCC005     BCC005     BCC005     BCC005     BCC005     BCC005     BCC005     BCC005     BCC005     BCC005     BCC005     BCC05     BCC05     BCC05     BCC05     BCC05     BCC05     BCC                                                                                                    | e' e comptabi)<br>MENT",<br>DATE<br>DATE<br>DATE<br>DATE<br>05/02/2013<br>05/02/2013<br>05/02/2013<br>10/02/2013<br>10/02/2013                       | EFFERENCE DOCUMENT     SV 02/2013     CDE77/LIV 02/2013     CDE77/LIV 02/2014     CDE77/LIV 02/2014     CDE77/LIV 02/2014     C | Nº CLIENT<br>DLAMA<br>CISEL<br>CISEL<br>GRENA<br>GRENA<br>GRENA                                                                                                    | Diamant Vert<br>Ciselure<br>Ciselure<br>Ciselure<br>Ciselure<br>Grenat pour tol<br>Grenat pour tol<br>Grenat pour tol                                                                                         | REFERENCE<br>MODIVOI<br>BAORDI<br>BAORDI<br>BAORDI<br>COARDOI<br>COARDOI<br>EMD50<br>COARDOI                                             | DESIGNATION<br>Montre femme "Concerto"<br>Bague Or et pierres<br>Bague Or et pierres<br>Bague Or et pierres<br>Montre de ville nomme-plaquée or<br>Collier argent mailles gournettes<br>Emeraude forme poire 20100                                                        | PRDX<br>370,76 €<br>741,52 €<br>699,66 €<br>771,42 €<br>644,64 €<br>1095,54 €<br>140,65 €                                   |
|                       | 10<br>11<br>12<br>13<br>14<br>15<br>16<br>17<br>18<br>19<br>28<br>29<br>28                                                                                                 |                                                                                                    | THEN 'Fectury     THEN 'Fectury     THEN 'Fectury     THEN 'Fectury     THEN 'Fectury     TheN' Fectury     TheN' Fectury     TheN' DOCUMENT     EA0001     BC0005     BC0005     BC005     BC005     BC005     BC005     BC005     BC005     BC005     BC005     BC005     BC005     BC005     BC005     BC005     BC005     BC005     BC05     BC05                                                                                                    | e' e comptabi)<br>,<br>MENT",<br>DATE<br>E-<br>16/02/2013<br>05/01/2013<br>05/01/2013<br>05/01/2013<br>10/01/2013<br>12/01/2013                      | EFFRENCE DOCUMENT                                                                                                    | Nº CJENE<br>DIAMA<br>CISEL<br>CISEL<br>CISEL<br>GRENA<br>GRENA<br>GRENA<br>CARAT                                                                                                    | Diamant Vert<br>Ciselure<br>Ciselure<br>Ciselure<br>Ciselure<br>Ciselure<br>Grenat pour tol<br>Grenat pour tol<br>Grenat pour tol<br>Grenat pour tol<br>Grenat pour tol<br>Grenat pour tol<br>Grenat pour tol | REFERENCE<br>MODIVO1<br>BAOR01<br>BAOR01<br>BAOR01<br>COAR001<br>EM050<br>COAR001<br>EM050<br>COAR020                                    | DESIGNATION  Montre femme "Concerto" Bague Or et pierres Bague Or et pierres Bague Or et pierres Montre de ville homme-pilaquée or Coller argent maille gourmettes Emeraude forme poire 20/100 Coller argent maille factures                                              | PRCX<br>370,76 €<br>741,52 €<br>699,66 €<br>1095,54 €<br>140,65 €<br>485,58 €<br>140,65 €                                   |
|                       | 10<br>11<br>12<br>13<br>14<br>15<br>16<br>17<br>18<br>19<br>9<br>9<br>9<br>9<br>9<br>18<br>19<br>9<br>9<br>18<br>19<br>9<br>9<br>9<br>8<br>•                               | NHEN 6<br>NHEN 7<br>END AS "TYPE",<br>E.DO_PIECE AS<br>E.DO_TIECE AS "R<br>E.DO_TIESA S "R<br>E.DO_TIESA S "R<br>E.DO_TIESA S "R<br>E.DO_TIESA S "R<br>L.DL_DESIGN AS<br>I .DI PIITT 4S<br>I .DI PIITT 4S<br>I | THEN "Fecture     THEN "Fecture     THEN "Fecture     THEN "Fecture     ThEN "Fecture     The DOCUMENT"     AS INITIUE,     FERENCE,     DESIGNATION,     PRTX.     PRTX.     N* DOCUMENT     BA00001     BC00005     BC00005     BC0005     BC0005     BC0005     BC0005     BC0005     BC0005     BC0005     BC0005     BC0005     BC0005     BC0005     BC0005     BC0005     BC0005     BC0005     BC0005     BC0005     BC0005     BC0005     BC0005     BC0005     BC005     BC005     BC005     BC005     BC005     BC005     BC005     BC005     BC005     BC005     BC005     BC005     BC05     BC0                                                                                                    | e' e comptabi)<br>,<br>,<br>NENT",<br>DATE<br>E. *<br>16/02/2013<br>05/01/2013<br>05/01/2013<br>05/01/2013<br>12/01/2013<br>12/01/2013<br>23/01/2013 | REFERENCE DOCUMENT<br>©  ©  ©<br>©  ©<br>©  ©<br>©<br>©<br>©<br>©<br>©<br>©<br>©<br>©<br>©<br>©<br>©<br>©                                                                                                    | N* CLIENT<br>DIAMA<br>CISEL<br>CISEL | Diamant Vert<br>Ciselure<br>Ciselure<br>Ciselure<br>Ciselure<br>Grenat pour toi<br>Grenat pour toi<br>Grenat pour toi<br>Carat S.a.r.i<br>Piatine & fils                                                      | REFERENCE<br>MODIVOL<br>BAOROL<br>BAOROL<br>BAOROL<br>BAOROL<br>COAROOL<br>COAROOL<br>COAROOL<br>COAROOL<br>COAROOL<br>CHAORA2<br>THUBAS | DESIGNATION<br>Montre femme "Concerto"<br>Bague Or et pierres<br>Bague Or et pierres<br>Bague Or et pierres<br>Bague Or et pierres<br>Collier argent malies gournettes<br>Emeraude forme poire 20/100<br>Collier argent malie fintasie entrelacée<br>Chaînes malies fines | PRX<br>370,76 €<br>744,55 €<br>699,66 €<br>177,42 €<br>644,64 €<br>144,65 €<br>144,65 €<br>144,65 €<br>283,30 €<br>213,65 € |

Figure 32 : Colonne quantité obtenue depuis la liste de données

#### Restauration de la requête par défaut

Il est possible pour les listes de données de type SQL fournies lors de l'installation de l'application, de restaurer la requête originale. Editer la liste de données, puis cliquer sur « **Restaurer la requête de base** ».

#### Etiquettes

| TIQ100 - LICENCE D'UTILISATION ACCORDÉE À : PROCONSULT |                  |                                                 |                                                                       |  |
|--------------------------------------------------------|------------------|-------------------------------------------------|-----------------------------------------------------------------------|--|
| Fichier Paramétrage Etiqu                              | ettes ?          |                                                 |                                                                       |  |
| CSV EXEMPLE                                            | Gestion des é    | es étiquettes 🗙                                 |                                                                       |  |
|                                                        | Nouvelle étiq    | uette                                           |                                                                       |  |
| articleCSV                                             | C +              | •                                               |                                                                       |  |
|                                                        |                  | -                                               |                                                                       |  |
|                                                        |                  | LIBELLÉ                                         | DESCRIPTION                                                           |  |
| 0                                                      |                  | •                                               | •                                                                     |  |
|                                                        | 冒留の              | Article désign CodeB 128 - CodeArticle          | Article [désignation - code barres 128 - code article]                |  |
|                                                        | 目的の              | Article désign CodeB 128 - Gamme1-2 - Prix      | Article [désignation -Gamme 1 et 2 - code barres 128 - Prix]          |  |
|                                                        | 冒留の              | Article désign CodeB 128 - Prix                 | Article [désignation - code barres 128 - Prix]                        |  |
|                                                        | 目的の              | Article désign CodeB C39 - CodeArticle          | Article [désignation - code barres C39 - code article]                |  |
|                                                        | 言 🗗 🔎            | Article désign CodeB C39 - CodeArticle - Prix   | Article [désignation - code barres C39 - code article - Prix]         |  |
|                                                        | 言 🗗 🔎            | Article désign CodeB C39 - Gamme1-2 - Prix      | Article [désignation -Gamme 1 et 2 - code barres C39 - Prix]          |  |
|                                                        | 言 🗗 🔎            | Article désign CodeB C39 - Prix                 | Article [désignation - code barres C39 - Prix]                        |  |
|                                                        | 言 🗗 🔎            | Article désign CodeB EAN13 - CodeArticle        | Article [désignation - code barres EAN13 - code article]              |  |
|                                                        | 冒留る              | Article désign CodeB EAN13 - CodeArticle - Prix | Article [désignation - code barres EAN13 - code article - Prix]       |  |
|                                                        | 冒留る              | Article désign CodeB EAN13 - Gamme1-2 - Prix    | Article [désignation - Gamme 1 et 2 - code barres EAN13 - Prix]       |  |
|                                                        | 冒留る              | Article désign CodeB EAN13 - Prix               | Article [désignation - code barres EAN13 - Prix]                      |  |
|                                                        | 言図の              | Article désign CodeB QRCode - CodeArticle       | Article [désignation - code barres QRCode - code article]             |  |
|                                                        | 言図の              | Article désignation - CodeBarre128              | Article [désignation et code barres 128]                              |  |
|                                                        | 言語の              | Article désignation - CodeBarreC39              | Article [désignation et code barres C39]                              |  |
|                                                        | 計画の              | Article désignation - CodeBarreEAN13            | Article [désignation et code barres EAN13]                            |  |
|                                                        | i<br>β<br>β<br>β | Emplacement                                     | Emplacement                                                           |  |
|                                                        | π<br>B<br>2      | Tiers adresse à droite                          | Tiers [nom, adresse, complément, code postal, ville et pays] à droite |  |
| 1                                                      | 計<br>国<br>P      | Tiers adresse à gauche                          | Tiers [nom, adresse, complément, code postal, ville et pays] à gauche |  |

#### Figure 33 : Liste des étiquettes par défaut

Dans ce formulaire sont listées l'ensemble des étiquettes créées pour l'application. Cette liste contient toutes les étiquettes par défaut (fournis à titre d'exemple), mais il est possible d'en ajouter de nouvelle.

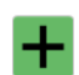

Ajout d'une nouvelle étiquette

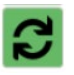

Rafraichissement de la liste des étiquettes

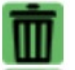

Suppression de l'étiquette

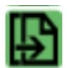

Duplication de l'étiquette

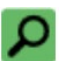

Edition de l'étiquette

#### Éditeur d'étiquette

| 📄 ETIQ100 - LICENC  | E D'UTILISATION ACCORDÉE À : PROCONSULT                                                                   | _ = ×                                   |
|---------------------|----------------------------------------------------------------------------------------------------|-----------------------------------------|
| Fichier Paramétrage | Etiquettes ?                                                                                              |                                         |
| CSV EXEMPLE *       | Article désign CodeB C39 - CodeArticle - Prix 🗙                                                           |                                         |
| articleCSV          | Libellé : Article désign CodeB C39 - CodeArticle - Prix Disponible dans les listes de données suivantes : | . 1                                     |
|                     | Description : Article [désignation - code barres C39 - code article - Prix]                               | ENREGISTRER ANNULER                     |
|                     | Source de données :                                                                                       | CUPÉRER LA LISTE DES CHAMPS DISPONIBLES |
|                     | □ × □ □ → C   N □ ○ / ■ □     ◇   P                                                                       | 3                                       |
|                     |                                                                                                    | 120                                     |
|                     |                                                                                                    |                                         |
|                     |                                                                                                    |                                         |
|                     |                                                                                                    |                                         |
|                     | Literance Literance                                                                                       |                                         |
|                     |                                                                                                    |                                         |
|                     |                                                                                                    |                                         |

#### Figure 34 : Fenêtre de l'éditeur d'étiquette

L'application offre la possibilité de modifier les étiquettes fournies par défaut, voire d'en concevoir de nouvelle, grâce à son éditeur.

- → Partie <sup>1</sup> : Propriétés de l'étiquette.
  - o Libellé : Identifiant de l'étiquette dans l'application
  - Description : Description de l'étiquette
  - Disponible dans les listes de données : Liste de données dans lesquelles il sera possible d'imprimer sur cette étiquette.
- → Zone <sup>2</sup>: Liaison de données. Cette zone permet d'obtenir la liste des champs depuis une liste de données lorsqu'il faudra associer une zone de l'étiquette à un champ de la liste de données.
  - o Source de données : La source de données d'où proviennent les données
  - Liste de données : La liste de données dont il faut obtenir les champs
  - Cliquer sur « Récupérer la liste des champs disponibles » pour charger les champs disponibles.
- → Zone <sup>3</sup>: Commandes de l'éditeur

| Ľ | Propriété de l'étiquette     |
|---|------------------------------|
| ≽ | Couper l'élément sélectionné |
| ß | Copier l'élément sélectionné |

| Ĉ   | Coller                             |
|-----|------------------------------------|
| ょ   | Annuler                            |
| 2   | Rétablir                           |
| k   | Pointeur de sélection              |
|     | Ajouter un rectangle               |
| 0   | Ajouter une ellipse                |
| /   | Ajouter un trait                   |
| abc | Ajouter une zone de texte          |
|     | Ajouter une image                  |
|     | Ajouter un code à barres           |
| ¢   | Propriété de l'élément sélectionné |
| Q   | Zoom 100%                          |
| 128 | Réglage du zoom                    |

#### Propriétés des éléments d'étiquette

Chaque élément de l'éditeur possède ses propres propriétés. En effet, les propriétés relatives au code à barres ne sont d'aucune utilité sur un élément de type image, idem pour les propriétés d'image sur une zone de texte.

#### Police

| Police :          |   | Style :            | Taille : |
|-------------------|---|--------------------|----------|
| Arial             | • | Bold               | 8        |
| Batang            |   | Italic             | 7        |
| BatangChe         |   | Strikeout          | 8        |
| Gungsuh           |   | Underline          | 9        |
| GungsubChe        |   |                    | 10 💌     |
| Courier New       |   | Prévisualisation : |          |
| DaunPenh          |   | ABCD 0123456       | 789 abcd |
| DokChampa         |   |                    |          |
| Estrangelo Edessa |   |                    |          |
| Euphemia          |   |                    |          |
| Gautami           |   |                    |          |
| Vani              |   |                    |          |
| Gulim             | Ŧ |                    |          |

### Figure 35 : Propriétés de police

Pour les éléments affichant du texte<sup>1</sup>, il est possible de préciser :

- → La police.
- → Le style.
  - o Bold : gras
  - o Italic : italique
  - o Strikeout : barré
  - Underline : souligné
- → La taille

#### Bordures et trames

Bordure et trame

| CONTOUR : | n       |   |                   |
|-----------|---------|---|-------------------|
| Couleur : | Black   | Ŧ | Epaisseur : 0,254 |
| REMPLISSA | GE :    |   |                   |
| Couleur : | White   | • |                   |
| COINS ARR | ONDIS : |   |                   |
| Rayon :   | 0       |   |                   |

### Figure 36 : Propriétés de bordure et trame

Couleur : Couleur de la bordure.

Epaisseur : Epaisseur de la bordure.

Remplissage : Couleur appliquée à l'intérieur de la forme.

Rayon : rayon des coins.

Couleurs et format

| CONTOUR :                       |  |
|---------------------------------|--|
| Couleur : Black   Epaisseur : 0 |  |
| REMPLISSAGE :                   |  |
| Couleur : White 🔻               |  |
| COINS ARRONDIS :                |  |
| Rayon : 0                       |  |
| COULEUR DU TEXTE :              |  |
| Couleur : Black 🔻               |  |

### Figure 37 : Propriétés de couleurs et format

Couleur : Couleur de la bordure.

*Epaisseur* : Epaisseur de la bordure.

36

Remplissage : Couleur appliquée à l'intérieur de la forme.

Rayon : Rayon des coins.

#### Position et dimension

#### Position et dimension

| X:                 | 1  | Y:        | 1 |
|--------------------|----|-----------|---|
| Largeur :          | 37 | Hauteur : | 9 |
| Rotation (0-360) : | 0  |           |   |

#### Figure 38 : Propriétés de position et dimension

| ×1 ×    |          |
|---------|----------|
|         | Largeur  |
|         | Rotation |
|         | element  |
| Hauteur |          |
|         |          |
|         |          |

#### Figure 39 : Position d'un élément dans l'éditeur

▲: Coin de référence de l'élément

- X : coordonnée horizontale du point de référence de l'élément
- Y : coordonnée verticale du point de référence

Largeur : Largeur de l'élément

Hauteur : Hauteur de l'élément

Rotation : Angle de rotation en degrés dans le sens horaire.

Nota : La rotation de l'élément peut aussi être faite à la souris

Pour les zones de texte, l'onglet « *Position et dimension* » contient aussi un bloc **Taille du texte**.

| TAILLE DU TEXTE : |      |   |                         |        |   |  |  |  |
|-------------------|------|---|-------------------------|--------|---|--|--|--|
| Taille :          | None | • | Alignement horizontal : | Center | • |  |  |  |

| Taille     | None    | None : aucune modification         |
|------------|---------|------------------------------------|
|            | Stretch | Stretch : texte étiré dans la zone |
|            | Left    | Left : texte aligné à gauche       |
| Alignement | Center  | Center : texte centrée             |
| horizontal | Right   | Right : texte aligné à droite      |
|            | Justify | Justifiy : texte justifié          |

Pour les éléments de code à barres, l'onglet « *position et dimension* » possède 2 autres blocs **Alignement du code-barres** et **taille du code-barres**.

| ALIGNEMENT DU CODE BARRES : |                                                                       |  |  |  |  |  |  |  |
|-----------------------------|-----------------------------------------------------------------------|--|--|--|--|--|--|--|
| Alignement:                 | MiddleCenter •                                                        |  |  |  |  |  |  |  |
| TAILLE DU CODE              | 3ARRES :                                                              |  |  |  |  |  |  |  |
| Remplissage :               | None   Remarque : cette option peut rendre votre code-barre illisible |  |  |  |  |  |  |  |

#### Figure 40 : Propriétés de position et dimension spécifiques aux codes-barres

| r          |              |                    |     |
|------------|--------------|--------------------|-----|
|            | TopLeft      | En haut à gauche   | -   |
|            | TopCenter    | En haut centré     |     |
|            | TopRight     | En haut à droite   | ų.  |
|            | MiddleLeft   | Au milieu à gauche | -   |
| Alignement | MiddleCenter | Au milieu centré   | -   |
|            | MiddleRight  | Au milieu à droite | ll. |
|            | BottomLeft   | En bas à gauche    | =   |
|            | BottomCenter | En bas centré      | -   |
|            | BottomRight  | En bas à droite    | -   |

| Remplissage | None | Aucun                                |  |  |
|-------------|------|--------------------------------------|--|--|
|             | Fill | Rempli l'élément avec le code-barres |  |  |

#### Liaison de données

| Liaiso  | n de donnée | S |          |  |
|---------|-------------|---|----------|--|
| Champ : | DESIGNATION | • | Format : |  |
|         |             |   |          |  |

| Figure   | 41 | • | Liaison | de         | données |
|----------|----|---|---------|------------|---------|
| i igui c |    |   | LIGISON | <u>u</u> c | donnees |

La liaison de données permet de définir quel champ de la liste de données doit être utilisé dans cet élément.

Pour ne pas réaliser une erreur de saisie, il est possible de charger les champs d'une liste de données. Prenons l'exemple de la liste de données des articles fournies par défaut. Lorsque l'on teste la liste de données, les champs renvoyés sont :

- → Famille,
- → Référence,
- → Désignation,
- → Code-barres,
- $\rightarrow$  Prix,
- → Unité de vente,
- → Sommeil

| Libellé :                                                   | A                                                                    | rticles                                                                                                    |                                                                             | Afficher dans les sources de données su | ivantes : |              |   |      |         |                |         |                            |          |
|-------------------------------------------------------------|----------------------------------------------------------------------|----------------------------------------------------------------------------------------------------|-----------------------------------------------------------------------------|-----------------------------------------|-----------|--------------|---|------|---------|----------------|---------|----------------------------|----------|
| Description                                                 | : lis                                                                | te des articles                                                                                                    |                                                                             | Liste des étiquettes associées :        |           |              |   |      |         | •              |         |                            |          |
|                                                             |                                                                      |                                                                                                    |                                                                             |                                         |           |              |   |      |         |                |         |                            |          |
|                                                             |                                                                      |                                                                                                    |                                                                             |                                         |           |              |   |      |         | ENREGISTRER    |         | ANNULE                     | R        |
| Source des                                                  | donne                                                                | ées : BIJOU                                                                                                    | • [                                                                         | TESTER                                  |           |              |   |      |         | RESTAURER      | LA REQU | JÊTE <mark>DE BAS</mark> E |          |
| 1 SEL<br>2<br>3<br>4<br>5<br>6<br>7<br>7<br>8<br>9 FRO<br>◀ | ECT<br>A.F/<br>A.A/<br>A.A/<br>A.A/<br>A.A/<br>U.U_<br>A.A/<br>M F_/ | A_CODEFAMILLE AS<br>REF AS REFEREN<br>R_DESIGN AS DESI<br>R_CODEBARRE AS CO<br>PRIXVEN AS PRI<br>INTITULE AS "UN<br>R_SOMMEIL AS SOM<br>ARTICLE A | FAMILLE,<br>ICE,<br>GMATION,<br>ODEBARRES,<br>X,<br>IITE DE VENTE",<br>MEIL |                                         |           |              |   |      |         |                |         |                            | •        |
| QUANTITE                                                    |                                                                      | FAMILLE                                                                                                    | REFERENCE                                                                   | DESIGNATION                             |           | CODEBARRES   |   | PRIX |         | UNITE DE VENTE |         | SOMMEIL                    | <b>a</b> |
| •                                                           | •                                                                    | • •                                                                                                    | • •                                                                         |                                         | -         |              | • |      | •       |                | •       |                            | •        |
|                                                             | ~                                                                    | 811011V05                                                                                                    | 010000                                                                      | n 0                                     |           | 247242430000 |   |      | F00.004 | 11-14          |         |                            | ^        |

Figure 42 : champs d'une liste de données disponibles pour la liaison de données

Pour que ces champs soient disponibles dans liste de choix de la liaison de données, il faut sélectionner la source de données et la liste de données sur l'étiquette puis cliquer sur « Récupérer la liste des champs disponibles ».

| Source de données : | BUOU | • | Liste de données : | Articles |                   |                                                                                            | ٠ | RÉCUPÉRER LA LISTE DES CHAMPS DISPONIBLES |
|---------------------|------|---|--------------------|----------|-------------------|--------------------------------------------------------------------------------------------|---|-------------------------------------------|
|                     |      |   |                    |          | Liaisc<br>Champ : | DESIGNATION<br>FAMILLE<br>REFERENCE<br>DESIGNATION<br>CODEBARRES<br>PRIX<br>UNITE DE VENTE | • | Format:                                   |

Figure 43 : Chargement des champs disponibles

Il suffit de sélectionner le champ qui sera utilisé pour alimenter l'élément.

Dans la zone Format, il est possible de spécifier un formatage à appliquer au texte.

Par exemple :

- → pour avoir des valeurs numériques avec uniquement 2 chiffres après la virgule puis suivie du
- → symbole €, il faut spécifie le format : {0:0.00}€
- → pour entourer un texte avec le caractère &, il faut spécifier le format &{0}&

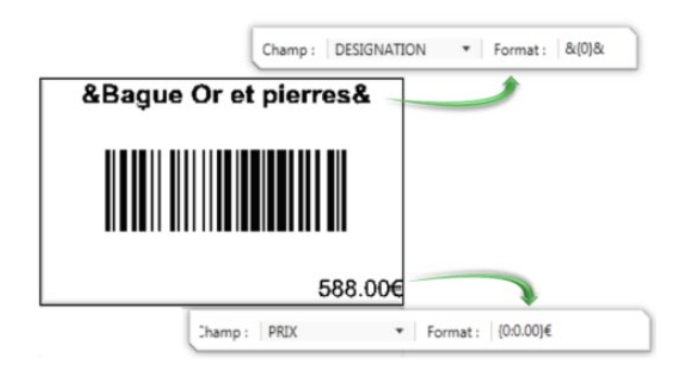

Figure 44 : Exemples de formatage de liaison de données

Pour de plus amples détails, veuillez-vous référer aux pages suivantes :

| Format numérique | https://msdn.microsoft.com/en-         |
|------------------|----------------------------------------|
|                  | us/library/0c899ak8%28v=vs.110%29.aspx |
|                  |                                        |

40

| Format date | https://msdn.microsoft.com/en-                                   |
|-------------|------------------------------------------------------------------|
|             | us/library/8kb3ddd4%28v=vs.110%29.aspxhttps://msdn.microsoft.com |
|             | /en-us/library/az4se3k1%28v=vs.110%29.aspx                       |
|             |                                                                  |

| - |        |   |   |   |
|---|--------|---|---|---|
|   | $\sim$ | - |   | 0 |
|   |        | а | u | e |
| _ |        | _ | _ | _ |

| IMAGE :                                        |
|------------------------------------------------|
| OUVRIR                                         |
| DIMENSION ET ORIENTATION :                     |
| Conserver la taille originale                  |
| Redimensionner Largeur: 15,3458 Hauteur: 6,35  |
| Conserver le rapport hauteur / largeur: None 🔻 |
| Mirroir : None  Angle (0-360) : 0              |
| CONVERSION EN NOIR ET BLANC :                  |
| Méthode de tramage : Threshold 🔹               |
| Seuil (50%):                                   |
| Inverser                                       |

#### Figure 45 : Propriétés d'image

Cliquez sur « **Ouvrir** » pour sélectionner une image qui sera affichée sur toutes les étiquettes.

Conserver la taille originale : L'image n'est pas redimensionnée et conserve sa taille d'origine.

#### Redimensionner

Largeur : Largeur finale de l'image sur l'étiquette

Hauteur : Hauteur finale de l'image sur l'étiquette

| Conserver               | None                             | Utilisation des valeurs hauteur et largeur définies               |
|-------------------------|----------------------------------|-------------------------------------------------------------------|
| le rapport<br>bauteur / | WidthBased<br>HeightBased<br>Fit | Redimensionnement de l'image avec comme cible la largeur définie  |
| largeur                 |                                  | Redimensionnement de l'image avec comme cible la hauteur définie  |
| 5                       |                                  | Adaptation aux valeurs de hauteur et largeur les plus proches des |
|                         |                                  | valeurs définies                                                  |

|        | None | Aucun miroir                       |
|--------|------|------------------------------------|
| Minain | х    | Miroir suivant l'axe de la hauteur |
| Miroir |      | Miroir suivant l'axe de la largeur |
|        | XY   | Miroir suivant les 2 axes          |

Angle : Rotation de l'image dans le sens horaire.

| Méthode de tramage | Threshold                       | Seuil                         |
|--------------------|---------------------------------|-------------------------------|
|                    | PatternDiffusion                | Diffusion                     |
|                    | FloydSteinberg<br>OtsuThreshold | Algorithme de Floyd Steinberg |
|                    |                                 | Algorithme d'Otsu             |

Seuil : valeur de seuil pour le noir et blanc.

Nota : inutile pour les méthodes de tramage :

- PatternDiffusion

- OtsuThreshold

Inverser : utilisation du mode négatif.

#### Code-barres

| Type de code barres : | Code39              | • |
|-----------------------|---------------------|---|
| Valeur à convertir :  | 123456789           |   |
|                       | ✓ Afficher le texte |   |

#### Figure 46 : Propriétés de code-barres

| Type de code-barres | Code39  | Code C39 (alphanumérique)           |
|---------------------|---------|-------------------------------------|
|                     | Code128 | Code 128 (alphanumérique)           |
|                     | Ean13   | EAN13 (numérique sur 13 caractères) |
|                     | QRCode  | QRCode                              |

Nota : Pour gérer d'autre type de code-barres, veuillez prendre contact avec votre revendeur.

Valeur à convertir : Valeur à afficher dans l'éditeur uniquement.

Afficher le texte : Afficher le texte converti sous le code-barres.

*QRCode Taille du module* : Représente la taille du plus petit carré

#### Autres types

Hauteur du code-barres : Hauteur du code-barres

Espacement entre les lignes : représente la longueur d'une unité d'espacement.

| Général                        |  |
|--------------------------------|--|
| Général                        |  |
| Nom de l'élément :             |  |
| Imprimer en tant que graqhique |  |
| COMMENTAIRE :                  |  |
|                                |  |
|                                |  |
|                                |  |
|                                |  |

#### Figure 47 : Propriétés générales

Nom de l'élément : Réservé. Inutilisé actuellement.

Imprimer en tant que graphique : coché  $\rightarrow$  l'élément est imprimé en image et non en vectorielle. (Perte de qualité).

## Mettre à jour ETIQPRO vers la V1.1.0.X

#### Introduction

Ce patch met en place un nouveau système de génération de licences. Vous n'aurez plus besoin de faire de demande de clés par e-mail ou en contactant le support. Désormais, tout se fera directement sur ETIQPRO.

#### Avant :

| LICENCE                                                                                    |                                                                                                    | ×                                        |
|--------------------------------------------------------------------------------------------|----------------------------------------------------------------------------------------------------|------------------------------------------|
| Cette application n'a<br>la référenciez.<br>Veuillez contacter le<br>d'obtenir votre licen | a pas encore été enregistrée. Pour pouvoir continuer à l'utiliser, il est ir<br>s Editions CoMPAGNoNS info@compagnons-arcadie.com ou au 05 61<br>ce client. | ndispensable que vous<br>I 26 71 64 afin |
| Clé client :<br>Licence client :                                                           |                                                                                                    |                                          |
|                                                                                            | VALIDER                                                                                                    | ANNULER                                  |

Après :

| DEMANDE DE LIC                                                          | IENCE                   | ×          |
|-------------------------------------------------------------------------|-------------------------|------------|
| UTILISATEUR                                                             |                         | OPTIONS    |
| Compte de domaine                                                       | :                       | <b>•</b> • |
| Nom :                                                                   |                         |            |
| Prénom :                                                                |                         | OFICIA     |
| Email :                                                                 |                         |            |
|                                                                         |                         |            |
| INFORMATIONS LICEN                                                      | NSE                     | REMARQUES  |
| INFORMATIONS LICEN                                                      | NSE                     | REMARQUES  |
| INFORMATIONS LICER<br>Nom du client :<br>Type de licence :              | NSE<br>Standard -       | REMARQUES  |
| INFORMATIONS LICET<br>Nom du client :<br>Type de licence :<br>Vendeur : | VSE Standard Compagnons | REMARQUES  |
| INFORMATIONS LICEI<br>Nom du client :<br>Type de licence :<br>Vendeur : | NSE Standard Compagnons | REMARQUES  |

45

### Installation du patch V1.1.0.X

| Quittez ETIQPRO, téléchargez et dézippez le patch V1.1.0.X |  |
|------------------------------------------------------------|--|
|                                                            |  |

| Patch EtiqPro V1.1.0.2            | × +                                      |                      |                    |         | - 0 X                                            |
|-----------------------------------|------------------------------------------|----------------------|--------------------|---------|--------------------------------------------------|
| $\leftarrow \rightarrow \uparrow$ | C □ → … Patch EtiqPro V1.1.0             | .2                   |                    |         | Rechercher dans : Patch EtiqPro V <sup>.</sup> Q |
| 🕀 Nouveau - 🐰                     |                                          | ↑↓ Trier ~ 🛛 🗮 Affic | cher ~ •••         |         | 📑 Détails                                        |
| Accueil                           | Nom ^                                    | Modifié le           | Туре               | Taille  | 1                                                |
| 🔁 Galerie                         | CommunityToolkit.Mvvm.dll                | 04/08/2022 01:09     | Extension de l'app | 111 Ko  |                                                  |
| > 📥 OneDrive                      | G ControlzEx.dll                         | 31/10/2020 23:09     | Extension de l'app | 245 Ko  |                                                  |
|                                   | SvHelper.dll                             | 10/12/2018 10:10     | Extension de l'app | 76 Ko   |                                                  |
| 🗉 Bureau 🔹 🖈                      | ) EtiqPro                                | 22/08/2024 17:29     | Application        | 868 Ko  |                                                  |
| J. Téléchargement 🖈               | EtiqPro.exe.config                       | 22/08/2024 17:24     | Fichier CONFIG     | 3 Ko    |                                                  |
| Documents                         | GalaSoft.MvvmLight.dll                   | 10/12/2018 10:10     | Extension de l'app | 30 Ko   |                                                  |
|                                   | 🚯 GalaSoft.MvvmLight.Extras.dll          | 10/12/2018 10:10     | Extension de l'app | 18 Ko   |                                                  |
|                                   | 🗟 GalaSoft.MvvmLight.Platform.dll        | 10/12/2018 10:10     | Extension de l'app | 14 Ko   |                                                  |
| 🕖 Musique 🍃                       | InfragisticsWPF4.Controls.Editors.Xam    | 19/12/2017 02:33     | Extension de l'app | 241 Ko  |                                                  |
| Vidéos 📌                          | InfragisticsWPF4.Controls.Editors.Xam    | 19/12/2017 02:33     | Extension de l'app | 204 Ko  |                                                  |
|                                   | InfragisticsWPF4.Controls.Editors.Xam    | 19/12/2017 02:33     | Extension de l'app | 54 Ko   |                                                  |
| V Ce PC                           | InfragisticsWPF4.Controls.Editors.Xam    | 19/12/2017 02:33     | Extension de l'app | 218 Ko  |                                                  |
| > 🏪 Disque local (C:)             | InfragisticsWPF4.Controls.Editors.Xam    | 19/12/2017 02:33     | Extension de l'app | 274 Ko  |                                                  |
| > 🛬 Réseau                        | InfragisticsWPF4.DataManager.v17.1.dll   | 19/12/2017 02:41     | Extension de l'app | 129 Ko  |                                                  |
|                                   | InfragisticsWPF4.DataPresenter.v17.1.dll | 19/12/2017 02:32     | Extension de l'app | 4020 Ko |                                                  |
|                                   | 🗟 InfragisticsWPF4.Documents.TextDoc     | 19/12/2017 02:34     | Extension de l'app | 625 Ko  |                                                  |
| 58 élément(s)                     |                                          |                      |                    |         |                                                  |

Sélectionnez tous les fichiers, copiez-les, puis collez-les dans le dossier d'installation d'ETIQPRO en les remplaçant. (Exemple C:\Program Files (x86)\Compagnons\Etiqpro) :

| 📒 EtiqPro                             | × +                                    |                   |                     |             | -                         | o x     |
|---------------------------------------|----------------------------------------|-------------------|---------------------|-------------|---------------------------|---------|
| $\leftarrow$ $\rightarrow$ $\uparrow$ | C □ → ··· Disque local (C:) →          | Programmes (x86)  | ) > Compagnons >    | > EtiqPro > | Rechercher dans : EtiqPro | ٩       |
| 🕀 Nouveau 🗸                           |                                        | ↑↓ Trier ~ 🛛 🗮 Af | ficher 🕤 🚥          |             |                           | Détails |
| 🛃 Galerie                             | Nom                                    | Modifié le        | Туре                | Taille      |                           | 1       |
| > 📥 OneDrive                          | 늘 Data                                 | 05/09/2024 15:33  | Dossier de fichiers |             |                           |         |
|                                       | G ControlzEx.dll                       | 14/09/2017 20:32  | Extension de l'app  | 176 Ko      |                           |         |
| 🛄 Bureau 🖈                            | CsvHelper.dll                          | 21/09/2020 15:17  | Extension de l'app  | 76 Ko       |                           |         |
| 🞍 Téléchargem 🖈                       | 🖮 EtiqPro                              | 20/10/2020 09:17  | Application         | 788 Ko      |                           |         |
| 🗉 Documents 🖈                         | EtiqPro.exe.config                     | 06/10/2020 18:34  | Fichier CONFIG      | 2 Ko        |                           |         |
| 🗖 Images 🖈                            | GalaSoft.MvvmLight.dll                 | 06/10/2020 18:34  | Extension de l'app  | 30 Ko       |                           |         |
| 🕐 Musique 🖈                           | GalaSoft.MvvmLight.Extras.dll          | 06/10/2020 18:34  | Extension de l'app  | 18 Ko       |                           | 1       |
| Vidéos 🖈                              | GalaSoft.MvvmLight.Platform.dll        | 06/10/2020 18:34  | Extension de l'app  | 14 Ko       |                           |         |
|                                       | InfragisticsWPF4.Controls.Editors.Xam  | 19/12/2017 02:33  | Extension de l'app  | 241 Ko      |                           |         |
| V CePC                                | InfragisticsWPF4.Controls.Editors.Xam  | 19/12/2017 02:33  | Extension de l'app  | 204 Ko      |                           |         |
| Disque local ((                       | InfragisticsWPF4.Controls.Editors.Xam  | 19/12/2017 02:33  | Extension de l'app  | 54 Ko       |                           |         |
|                                       | InfragisticsWPF4.Controls.Editors.Xam  | 19/12/2017 02:33  | Extension de l'app  | 218 Ko      |                           |         |
| / Treseau                             | InfragisticsWPF4.Controls.Editors.Xam  | 19/12/2017 02:33  | Extension de l'app  | 274 Ko      |                           |         |
|                                       | InfragisticsWPF4.DataManager.v17.1.dll | 19/12/2017 02:41  | Extension de l'app  | 129 Ko      |                           |         |
| 29 élément(s)                         |                                        |                   |                     |             |                           |         |

Flowwa - 3 Carrefour de Weiden - 92130 Issy-les-Moulineaux SAS au capital de 30 000 € | RCS 851 509 356 Nanterre | SIREN : 851 509 356 | NAF : 5829C www.flowwa.io - hello@flowwa.io

46

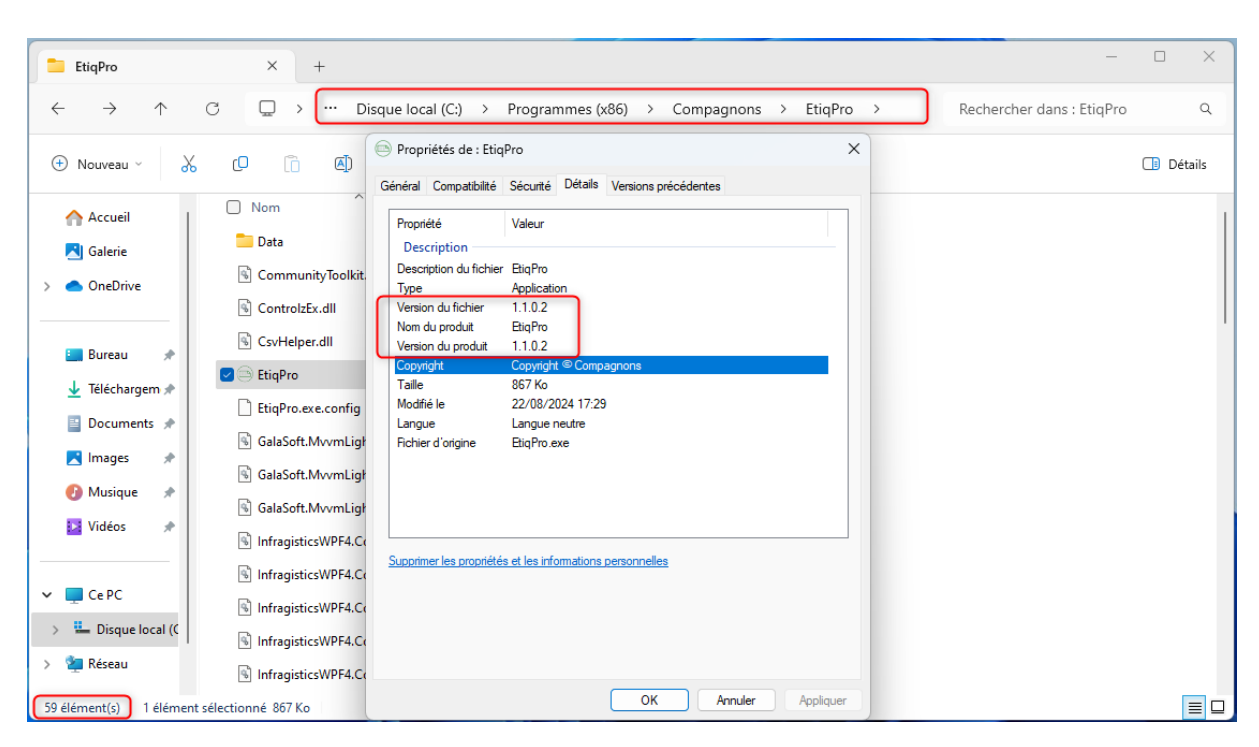

Une fois le patch installé, vous pouvez relancer ETIQPRO vous serez alors en V1.1.0.X :

Vous serez informé de l'état de votre licence, en allant dans ? > informations licence :

| ETIQPRO - EDITIONS COMPAGNONS                                         |                          |                     |
|-----------------------------------------------------------------------|--------------------------|---------------------|
| Fichier ?                                                             |                          |                     |
| <ul> <li>Informations license</li> <li>À propos de EtiqPro</li> </ul> | nformations license 🗙    |                     |
| Adresses de livraison                                                 | Société :                | Editions Compagnons |
| Articles                                                              | Identifiant de licence : |                     |
|                                                                       | Type de licence :        | Trial               |
| Articles à gammes                                                     | Type de génération :     | Web                 |
|                                                                       |                          |                     |

## Je ne vois plus mes paramètres, que faire ?

Rendez-vous dans votre dossier C:\Users\XXXXX\AppData\Local\Compagnons

Vous y trouverez des dossiers\* avec des identifiants uniques (exemple EtiqPro.exe\_Url\_ginsn5uqry43jjw5o3lay4iqwvf541ge).

\*Un dossier correspond à une installation.

On y trouve les fichiers contenant vos configurations, il faudra récupérer les fichiers de votre précédente installation et les coller dans votre nouveau dossier.